# Malaysia Climate Action Simulator (MCAS) User's Guide

# Table of Contents

| Introduction                                             | 3 |
|----------------------------------------------------------|---|
| Technical Design                                         | 5 |
| Sectoral coverage                                        | 5 |
| Modification                                             | ; |
| Scenario and Ambition levels                             | 5 |
| Excel Spreadsheet Model                                  | 7 |
| How the Excel Spreadsheet works (Using the main levers)  | 7 |
| How the Excel Spreadsheet works (Using all the levers)12 | L |
| Creating your pathway in the spreadsheet22               | L |
| Webtool Model15                                          | ; |
| How the webtool model works (using the main levers)15    | ; |
| How the webtool model works (using all the levers)17     | 7 |
| Example Pathways20                                       | ) |
| Limitations22                                            | ) |
| Final remarks24                                          | ł |

## Introduction

Climate change has been identified as an existential threat by the United Nations. Scientists warn that climate change is a key driver of extinction, and that it will affect all the aspects identified in the Sustainable Development Goals (SDGs).

The Paris Agreement, negotiated by 196 nations during the 2015 United Nations Climate Change Conference at Paris, France, is targeted to limit global warming to well below 2°C over the preindustrial levels and pursue efforts to limit the temperature increase even further to 1.5°C. Under the agreement, each signatory needs to submit its own national plan, set targets for emissions reductions and specific pathways by which it aims to meet those targets. These plans and targets are also known as Nationally Determined Contributions (NDCs).

According to the NDC assessment done by the Climate Action Tracker, most of analyzed NDCs are considered "Insufficient", "Highly Insufficient" or "Critically Insufficient". Very few selected countries submitted NDC that aligns with the 2°C and 1.5°C aspirations of the Paris Agreement.

Malaysia has recently updated its NDC and it includes the following increased ambition:

- 1. The 45% of carbon intensity reduction by 2030 is unconditional;
- 2. The target is an increase of 10% from the earlier submission; and
- 3. The greenhouse gas (GHG) coverage is expanded to seven (7) GHGs: carbon dioxide ( $CO_2$ ), methane ( $CH_4$ ), nitrous oxide ( $N_2O$ ), hydrofluorocarbons (HFCs), perfluorocarbons (PFCs), sulphur hexafluoride ( $SF_6$ ) and nitrogen trifluoride ( $NF_3$ ).

Although Malaysia has set a clear climate action target, there are many discussions, both in the policy forums and within the industry, as companies and individuals attempting to obtain clarifications on the following questions:

- 1. When will Malaysia's emissions peak and enter absolute emission reductions?
- 2. What does a low emissions pathway look like for Malaysia? How can we achieve carbon neutrality or net zero GHG emissions?
- 3. How can one specific sector (e.g. transport, energy or waste) contribute to the emissions target? What is the breakdown in percentage?
- 4. Which sectors should we focus on? Which ones are less important?
- 5. How much energy could we supply from different energy technologies?
- 6. If other sectors remain the same, how much CO<sub>2</sub> reduction can be achieved under the most ambitious renewable energy scenarios?
- 7. How do mitigation measures affect energy supply and land use?
- 8. What is the full potential of CO<sub>2</sub> reductions in Malaysia?

Simulations can be used to answer the questions above. In addition, a well-built, robust simulation tool can be used to explore and chart low emissions pathways for a nation. With these two reasons in mind, the Malaysia Climate Action Simulator (MCAS) is developed by Malaysian Green Technology and Climate Change Centre (MGTC).

Formerly known as the Malaysia 2050 Carbon Calculator but renamed to avoid carbon footprint calculator confusion, MCAS is developed using the modelling framework of the UK 2050 Carbon Calculator, with support from the UK Department of Business, Energy & Industrial Strategy (BEIS), Mott MacDonald, CLIMACT and Imperial College London (ICL). The UK 2050 Carbon Calculator,

published by the UK Department of Energy & Climate in 2010, has been used to explore the various options on how the UK can best meet energy needs while achieving the ambitious 80% GHG reduction target by 2050.

Fitted with Malaysia-specific data and modified to best reflect Malaysian circumstances, MCAS covers the five sectors outlined in the national greenhouse gas inventory. The five sectors are:

- 1. Energy
- 2. Industrial Processes & Product Use (IPPU)
- 3. Agriculture
- 4. Land Use, Land Use Change & Forestry (LULUCF)
- 5. Waste

MCAS comes in two versions: Excel (xxx) and Web Tool (xxx). The Excel version serves as the fundamental model that contains all the parameters, data and calculations, which can be arduous and daunting for new users to navigate and use. On the other hand, the Web Tool version offers a user-friendly alternative for users to explore.

As a scenario painter, MCAS can help users to explore the different low carbon technologies and their potential reduction contribution to the national emissions. Also, it allows users to develop their own pathways to achieve specific emissions reduction target while considering the available resources and priorities. Most importantly, it can serve as a platform for users to engage in discussions on the selection of low carbon opportunities and as a tool to raise climate change awareness among the general public. The following questions can be answered using MCAS:

- 1. What are the key sectors that contribute to the national GHG inventory?
- 2. Which sectors should we focus on? Which ones are less important?
- 3. Given the most ambitious scenarios, how much CO<sub>2</sub>e reduction can be achieved?
- 4. If we focus solely on the energy sector, how much CO<sub>2</sub>e reduction can be achieved?
- 5. What does a low emissions (e.g. carbon neutrality or net zero GHG emissions) pathway look like for Malaysia?

While not exhaustive on all aspects, this basic guide document aims to provide users an overview on how the MCAS Excel and Web Tool can be used. In addition, users can always refer to the original <u>2050</u> <u>Calculator Spreadsheet: "How to" Guide</u> for supporting information and understand the differences between the 2050 Calculator and MCAS.

# Technical Design

### Sectoral coverage

MCAS covers almost all the GHG emission released by the energy, industrial processes and product use (IPPU), land use, land use change and forestry (LULUCF), agriculture and waste sector in Malaysia (i.e. Peninsular Malaysia, Sabah and Sarawak). In MCAS, mitigation solutions, known as levers, are grouped into seven (7) main categories, known as sectors.

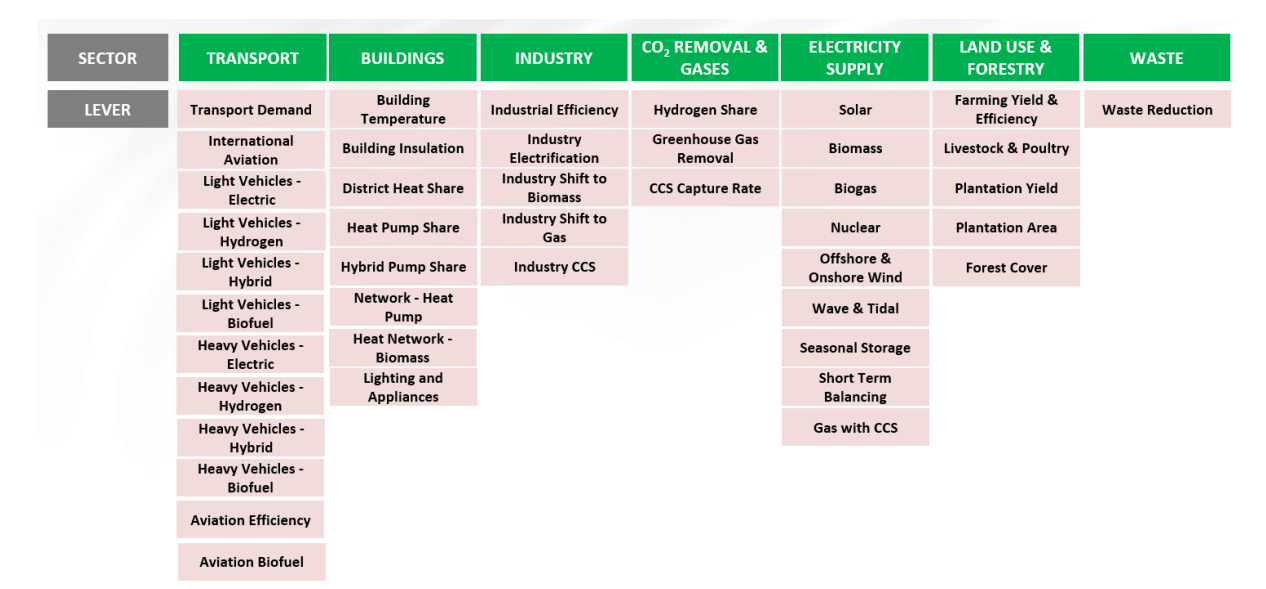

### Modification

To better reflect the national circumstances, several changes are made to the original model. The changes are as follows:

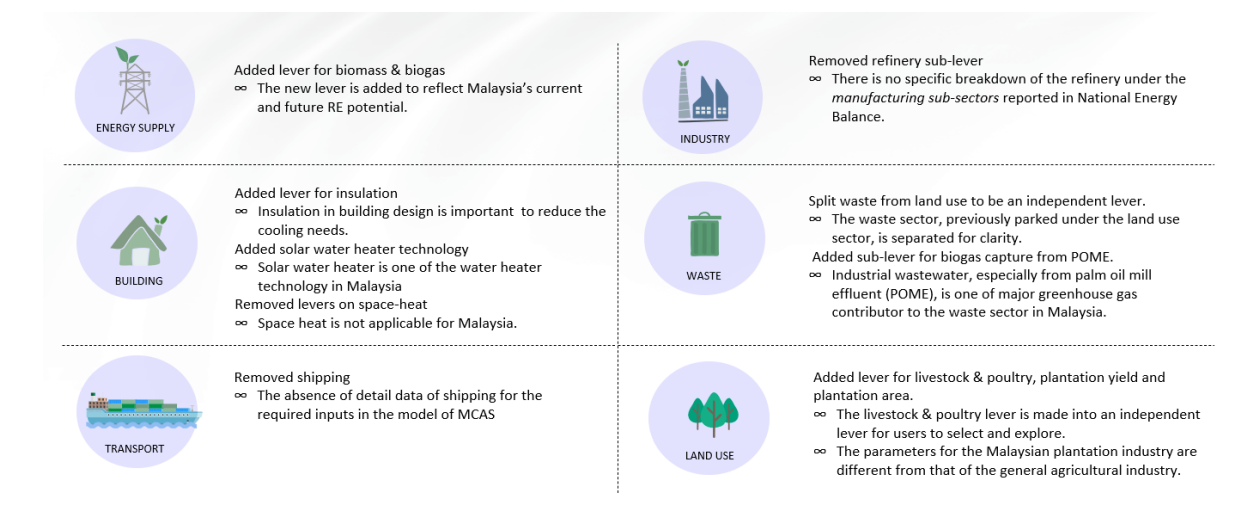

### Scenario and Ambition levels

For each sector and lever, there are a total of four (4) scenarios. The four levels are intended to reflect the different potential future scenarios, specifically on the basis of progressively greater efforts or

ambitions towards a low carbon future. For example, Level 1 represents a business-as-usual (BAU) approach towards climate change mitigation, with low effort and continuation of existing capacity, technology and no change in consumption behaviour. On the other hand, Level 4 represents the most ambitious scenario, with great efforts leading toward increase in renewable energy, advanced technology, and green lifestyle adoption. The ambition levels are explained in the following table:

| Level 1                                                 | Level 2                                     | Level 3                                                                             | Level 4                                                                                              |
|---------------------------------------------------------|---------------------------------------------|-------------------------------------------------------------------------------------|----------------------------------------------------------------------------------------------------|
| Current ambition                                        | Increased ambition                          | Ambitious                                                                           | Transformation                                                                                       |
| Current legal<br>measures, "BAU"                        | More extensive use of existing technologies | Significant effort<br>based on rapid<br>implementation of<br>available technologies | Max implementation<br>requiring fast<br>deployment and, in<br>some cases, some<br>type of innovation |
| BAU = No additional<br>policy intervention<br>from 2016 | Existing policies and planned initiatives   | Additional mitigation<br>measures<br>implemented                                    | Innovative, feasible<br>and game-changing<br>solutions                                               |

# Excel Spreadsheet Model

How the Excel Spreadsheet works (Using the main levers)

1. Navigate to the "Control" worksheet.

| Fi   | le         | Home       | Insert            | Draw                    | Page La     | iyout      | Formula       | s Data          | Review          | / View         | He            | р              |               |                  |                |              |        |       |     | 1 | ) | 合 Share | <b>P</b> ( | Commen | ts  |
|------|------------|------------|-------------------|-------------------------|-------------|------------|---------------|-----------------|-----------------|----------------|---------------|----------------|---------------|------------------|----------------|--------------|--------|-------|-----|---|---|---------|------------|--------|-----|
| A4   |            | ×          | : ×               | $\checkmark f_X$        |             |            |               |                 |                 |                |               |                |               |                  |                |              |        |       |     |   |   |         |            |        | ~   |
| 1 G  | A<br>iuide | 8          | с                 | D                       |             |            | E             | F               | G               | н              | L L L         | к              | L             | м                | N              | 0            | Р      | Q     | R   | S | T | U       | v          | w      | -   |
| 2    | onten      | e          |                   |                         |             |            |               |                 |                 |                |               |                |               |                  |                |              |        |       |     |   |   |         |            |        |     |
| 4    | onten      | User Guide |                   |                         |             |            |               |                 |                 |                |               |                |               |                  |                |              |        |       |     |   |   |         |            |        | 71  |
| 5    |            |            | Overview          |                         |             |            |               |                 |                 |                |               |                |               |                  |                |              |        |       |     |   |   |         |            |        |     |
| 6    |            |            | Sheet description | ons                     |             |            |               |                 |                 |                |               |                |               |                  |                |              |        |       |     |   |   |         |            |        |     |
| 7    |            |            | Sheet structure   | diagram                 |             |            |               |                 |                 |                |               |                |               |                  |                |              |        |       |     |   |   |         |            |        |     |
| 9    |            |            | Navigation tips   |                         |             |            |               |                 |                 |                |               |                |               |                  |                |              |        |       |     |   |   |         |            |        |     |
| 10   |            | Developer  | Guide             |                         |             |            |               |                 |                 |                |               |                |               |                  |                |              |        |       |     |   |   |         |            |        |     |
| 11   |            |            | VBA description   |                         |             |            |               |                 |                 |                |               |                |               |                  |                |              |        |       |     |   |   |         |            |        |     |
| 12   |            |            | Formatting and    | colour coding           |             |            |               |                 |                 |                |               |                |               |                  |                |              |        |       |     |   |   |         |            |        |     |
| 14   |            |            |                   |                         |             |            |               |                 |                 |                |               |                |               |                  |                |              |        |       |     |   |   |         |            |        |     |
| 15 U | lser Gu    | ide        |                   |                         |             |            |               |                 |                 |                |               |                |               |                  |                |              |        |       |     |   |   |         |            |        |     |
| 16   |            |            |                   |                         |             |            |               |                 |                 |                |               |                |               |                  |                |              |        |       |     |   |   |         |            |        |     |
| 17   |            | Overview   |                   |                         |             |            |               |                 |                 |                |               |                |               |                  |                |              |        |       |     |   |   |         |            |        |     |
| 18   |            |            |                   |                         |             |            |               |                 |                 |                |               |                |               |                  |                |              |        |       |     |   |   |         |            |        |     |
| 19   |            |            | Nam               | e                       |             | The Mack   | Carbon C      | alculator       | custom that all |                | colore pathu  | unus ko deserv | wheelesties   | lock diag access | t som hu 200   | 0 and on to  | 2100   |       |     |   |   |         |            |        |     |
| 20   |            |            | Scor              | ose<br>e & Snecificatio | n           | link to se | ne / snec di  | the OK energy   | on right)       | lows you to ex | cpiore patriv | vays to deca   | arbonisation, | , including ne   | et zero by 205 | o and on to. | 2100.  |       |     |   |   |         |            |        |     |
| 22   |            |            | Crea              | tion date               |             |            |               |                 |                 |                |               |                |               |                  |                |              |        |       |     |   |   |         |            |        |     |
| 23   |            |            | Doc               | Shares link             |             |            |               |                 |                 |                |               |                |               |                  |                |              |        |       |     |   |   |         |            |        |     |
| 24   |            |            | Loca              | tion (if not Doc        | Shares)     |            |               |                 |                 |                |               |                |               |                  |                |              |        |       |     |   |   |         |            |        |     |
| 25   |            |            | Own               | er / Contact            |             | BEIS Cent  | tral Modellin | gTeam           |                 |                |               |                |               |                  |                |              |        |       |     |   |   |         |            |        |     |
| 27   |            |            | Secu              | rity classificatio      | n           |            |               |                 |                 |                |               |                |               |                  |                |              |        |       |     |   |   |         |            |        |     |
| 28   |            |            | Vers              | ion number              |             |            |               |                 |                 |                |               |                |               |                  |                |              |        |       |     |   |   |         |            |        |     |
| 29   |            |            | Link              | to model's QA I         | og          |            |               |                 |                 |                |               |                |               |                  |                |              |        |       |     |   |   |         |            |        |     |
| 30   |            |            | Link              | to model's assu         | mptions log | Assumpti   | ions Log Con  | tained within n | nodel           |                |               |                |               |                  |                |              |        |       |     |   |   |         |            |        |     |
| 31   |            |            | Link              | to QA guidance          |             |            |               |                 |                 |                |               |                |               |                  |                |              |        |       |     |   |   |         |            |        |     |
| 33   |            |            |                   |                         |             |            |               |                 |                 |                |               |                |               |                  |                |              |        |       |     |   |   |         |            |        |     |
| 34   |            | Sheet des  | criptions         |                         |             |            |               |                 |                 |                |               |                |               |                  |                |              |        |       |     |   |   |         |            |        |     |
| 35   |            |            | Upd               | ited                    |             | V35.0      |               |                 |                 |                |               |                |               |                  |                |              |        |       |     |   |   |         |            |        |     |
| 36   |            |            | Shee              |                         |             | Category   |               | escription      |                 |                |               |                |               |                  |                |              |        |       |     |   |   |         |            |        |     |
| 20   |            |            | Shee              |                         |             | Category   |               | esciption       |                 |                |               | -              |               |                  |                | 1 -          |        | -     |     |   |   |         |            |        |     |
| -    | •          | Guid       | de OnePa          | ager Cor                | ntrol M     | 1y2050 CC  | ONTROL        | WebOu           | tputs M         | odel R         | esults        | Energy         | Balance       | Placeh           | olderVal       | ues F        | ullTin | (+) : | 4   |   |   |         |            |        | )   |
| Read | dy Ca      | lculate    |                   |                         |             |            |               |                 |                 |                |               |                |               |                  |                |              |        |       | III |   | E |         |            | +      | 70% |
|      |            |            |                   |                         |             |            |               |                 |                 |                |               |                |               |                  |                |              |        |       |     | - |   |         |            |        |     |

### 2. In the cell C1, make sure that "Web tool" is selected.

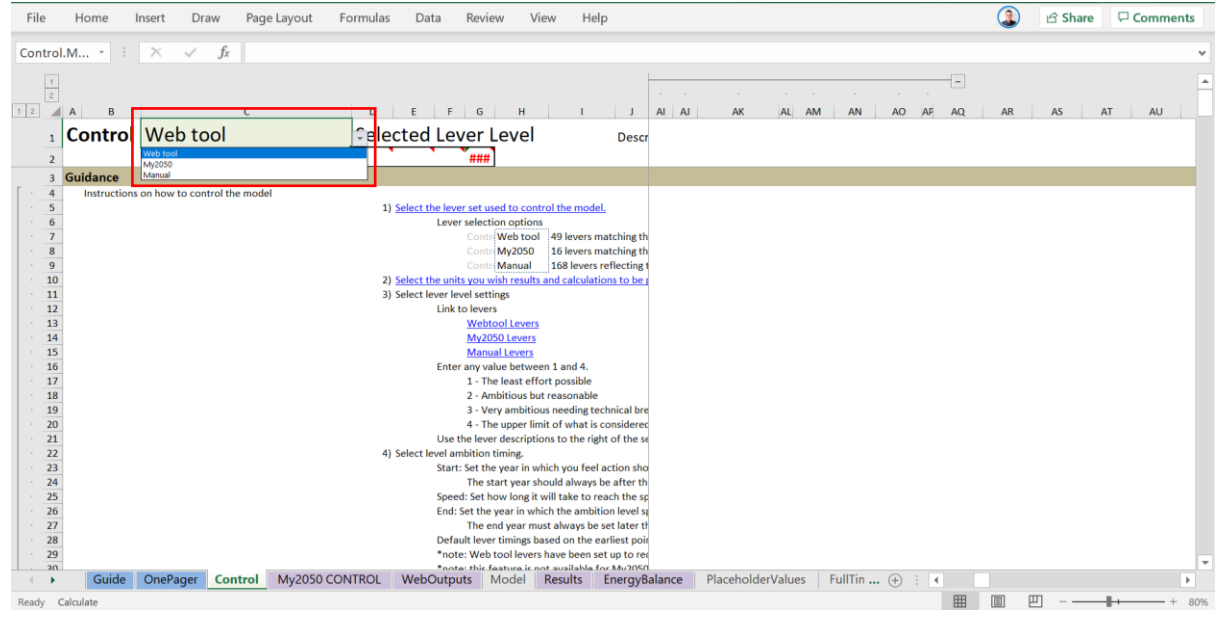

| File I     | Home I    | insert Draw Page Layout                | Formulas Data Review View                       | Help          | Ģ                                                                                  | 🔰 🖻 Share 🛛 🖓 Comments                         |
|------------|-----------|----------------------------------------|-------------------------------------------------|---------------|------------------------------------------------------------------------------------|------------------------------------------------|
| 70         | •         | $\times \checkmark f_r$                |                                                 |               |                                                                                    |                                                |
| 1          |           |                                        |                                                 |               |                                                                                    |                                                |
| 2 A A      | в         | c                                      | D E F G H                                       | i   J         | к                                                                                  |                                                |
| 1 <b>C</b> | ontrol    | Web tool                               | Selected Lever Level                            | Desc          | ription of Levers                                                                  |                                                |
| 2          |           |                                        | !Amb! ###                                       |               |                                                                                    |                                                |
| 60 Le      | vers Webt | ool                                    |                                                 |               |                                                                                    |                                                |
| 61         |           |                                        |                                                 |               |                                                                                    |                                                |
| 02         |           | URL of current web tool lever settings | #REF!                                           |               |                                                                                    |                                                |
| 64         |           | Copied URL                             | https://ukcaic2050testapp.london.cloudapps.digi | langth 100    | emissions-and-primary-energy-consumption/revers=111111111111111111111              | 45                                             |
| 65         |           |                                        | https://ukcalc2050testapp.londop.cloudar.String | https://      | ,<br>/ 1 1 1 1 1 1 1 1 1 1 1 1 1 1 1 1 1 1 1                                       | 45<br>aaabaaabaaabaaaaaaaaaaaaaabaabbabbbcbb   |
| 66         |           |                                        | 11                                              | Little Little |                                                                                    |                                                |
| 67         |           |                                        |                                                 |               |                                                                                    |                                                |
| 68         |           | output.lever.names                     | input.lev input.lever.star input.lever.end      |               |                                                                                    |                                                |
| 69         |           | _Lever Name                            | Ambitio Start Speec End Ambition Timin          | Descri        | Lever description                                                                  | Level 1                                        |
| 70         | Transport | Malaysia Transport Demand              | 1 2020 30 2050                                  | 205           | How far and by what methods passengers travel in Malaysia                          | By 2050 the average annual distance            |
| 71         |           | International Aviation                 | 1 2020 30 2050                                  | 0             | Distance flown abroad by passengers from Malaysia                                  | By 2050 the average annual distance            |
| 72         |           | Light Vehicles - Electric              | 1 2020 30 2050                                  | Fraction      | Share of cars, vans and small trucks that are battery electric vehicles            | 0% of cars are electric by 2050 (0%            |
| 73         |           | Light Vehicles - Hydrogen              | 1 2025 25 2050                                  | of            | Share of cars, vans and small trucks that are hydrogen-fuelled                     | 0% of cars are hydrogen-fuelled by             |
| 74         |           | Light Vehicles - Hybrid                | 1 2020 30 2050                                  | 199           | Share of cars, vans and small trucks that are plug-in hybrid vehicles              | 10% of cars are hybrids by 2050 (0% of         |
| 75         |           | Light Vehicles - Biorder               | 1 2020 30 2050                                  | 1000          | Share of large trucks, buses and trains that are battery electric vehicles         | 10% of large trucks 0% of buses and            |
| 77         |           | Heavy Vehicles - Electric              | 1 2025 25 2050                                  | Emi<br>ssio   | Share of large trucks, buses and trains that are budrogen fuelled                  | 0% of large trucks and 0% of buses and         |
| 78         |           | Heavy Vehicles - Hybrid                | 1 2020 30 2050                                  | ns,           | Share of large trucks and buses that are plug-in hybrid vehicles                   | 0% of large trucks and 0% of buses a           |
| 79         |           | Heavy Vehicles - Biofuel               | 1 2020 30 2050                                  | C02           | Share of fuel in conventional large trucks, buses, trains and ships that is biofue | 10% of fuel used in convensional lan           |
| 80         |           | Aviation Efficiency                    | 1 2020 30 2050                                  | e             | Energy intensity of aircraft travel and the share of aircrafts that are hybrid ele | ctric Aircrafts are 18% more efficient that    |
| 81         |           | Aviation Biofuel                       | 1 2025 25 2050                                  | 1             | Share of fuel used in conventional aircrafts that is biofuel.                      | 1% of liquid fuel used in aircraft is bi       |
| 82         | Buildings | Buildings demand for hot water and AC  | 1 2020 30 2050                                  |               | Demand for hot water and penetration of air conditioning (AC)                      | By 2050, 100% of homes have AC an              |
| 83         |           | Buildings Insulation                   | 1 2020 20 2040                                  | 1             | This lever is not relevant for Malaysia                                            |                                                |
| 84         |           | Solar Water heater Share               | 1 2020 30 2050                                  |               | Share of heat supplied by solar water heater                                       | 3% of homes are heated by solar wa             |
| 85         |           | Heat Pump Share                        | 1 2020 30 2050                                  | (             | Share of heat supplied by heat pumps                                               | 0% of homes are heated by heat pur             |
| 86         |           | Hybrid Heat Share                      | 1 2020 30 2050                                  | 1             | Share of heat supply from hybrid heat pump / gas boilers                           | 0% of homes are heated by hybrid he            |
| +          | Guide     | OnePager Control My2050 CC             | NTROL WebOutputs Model Result                   | s EnergyF     | Balance PlaceholderValues FullTin (+) : (                                          | haati 7 TM/k feam lasas saala haat aumas.<br>• |
| eady Calo  | ulate     |                                        |                                                 |               | III (III)                                                                          |                                                |

### 3. Navigate to the *"Levers Webtool"* section that starts at Line 60.

4. Change the value (ranging from 1 to 4) for the Ambition cells (column D) for each of the levers (Line 70 – 118). You may refer to column K for the description of the lever and column L to O for the description of each of the ambition level. For example, it is shown in the following diagram that the ambition lever for the *"Malaysia Transport Demand"* is set at 1.

| File    | Home        | Insert Draw Page Layout                                                                                                    | Formulas Data Review Vie                   | w Help                                                                                                    | (3                                                                                   | ) 🖻 Share 🛛 🖓 Comments                    |
|---------|-------------|----------------------------------------------------------------------------------------------------|--------------------------------------------|----------------------------------------------------------------------------------------------------|--------------------------------------------------------------------------------------|-------------------------------------------|
| D70     |             | $\times \checkmark f_x$                                                                                                    |                                            |                                                                                                    |                                                                                      | ~                                         |
| [+]     |             |                                                                                                    |                                            |                                                                                                    |                                                                                      |                                           |
| 2       |             |                                                                                                    |                                            |                                                                                                    |                                                                                      |                                           |
| 1 2 4   | A B         | c                                                                                                    | D E F G H                                  | 1 1                                                                                                    | к                                                                                    |                                           |
|         | Control     | Web tool                                                                                                    | Selected Lever Level                       | Desci                                                                                                    | intion of Lovers                                                                     |                                           |
| 1       | control     | WED LOOP                                                                                                    | Sciected Level Level                       | Desci                                                                                                    | paon of Levers                                                                       |                                           |
| 2       |             |                                                                                                    | !Amb! ###                                  |                                                                                                    |                                                                                      |                                           |
| 60      | Levers Webt | ool                                                                                                    |                                            |                                                                                                    |                                                                                      |                                           |
| 61      |             |                                                                                                    | T annual                                   |                                                                                                    |                                                                                      |                                           |
| 62      |             | ORL of current web tool lever settings                                                                                                    | https://ukcalc2050testanp.london.clouda    | nos digital/ouendeu/e                                                                                            | missions and primary energy consumption/2levers=111111111111111111111111111111111    | 111111111111111111111111111111111111111   |
| 64      |             | copied one                                                                                                    | Decoded Conied URL Settings                | String length 109                                                                                                | inssions-and-primary-energy-consumption/nevers-1111111111111111111111                | 45                                        |
| 65      |             |                                                                                                    | https://ukcalc2050testapp.london.clouda    | string https:/                                                                                                   |                                                                                      | aaabaaabaaabaaaaaaaaaaabbabbbcbbc         |
| 66      |             |                                                                                                    |                                            | a de la de la de la de la de la de la de la de la de la de la de la de la de la de la de la de la de la de la de |                                                                                      |                                           |
| 67      |             |                                                                                                    |                                            |                                                                                                    |                                                                                      |                                           |
| 68      |             | output.lever.names                                                                                                    | hipotiles input.lever.star input.lever.end |                                                                                                    | output.lever.descriptions                                                            |                                           |
| 69      |             | Lever Name                                                                                                    | Ambitio Start Speec End Ambition           | Timing Descrip                                                                                                   | Lever description                                                                    | Level 1                                   |
| 70      | Transport   | Malaysia Transport Demand                                                                                                    | 1 2020 30 2050                             | 205                                                                                                    | How far and by what methods passengers travel in Malaysia                            | By 2050 the average annual distance       |
| 71      |             | International Aviation                                                                                                    | 2020 30 2050                               | 0                                                                                                    | Distance flown abroad by passengers from Malaysia                                    | By 2050 the average annual distance       |
| 72      |             | Light Vehicles - Electric                                                                                                    | 1 2020 30 2050                             | tion                                                                                                    | Share of cars, vans and small trucks that are battery electric vehicles              | 0% of cars are electric by 2050 (0% o     |
| 73      |             | Light Vehicles - Hydrogen                                                                                                    | 1 2025 25 2050                             | of                                                                                                    | Share of cars, vans and small trucks that are nydrogen-fuelled                       | 0% of cars are hydrogen-fuelled by 2      |
| 75      |             | Light Vehicles - Biofuel                                                                                                    | 1 2020 30 2050                             | 199                                                                                                    | Share of fuel in conventional cars, vans and small trucks that is biofuel            | 10% of fuel used in conventional car      |
| 76      |             | Heavy Vehicles - Electric                                                                                                    | 1 2020 30 2050                             | 100%ini                                                                                                    | Share of large trucks, buses and trains that are battery electric vehicles           | 0% of large trucks, 0% of buses and 0     |
| 77      |             | Heavy Vehicles - Hydrogen                                                                                                    | 1 2025 25 2050                             | ssio                                                                                                    | Share of large trucks and buses that are hydrogen-fuelled                            | 0% of large trucks and 0% of buses a      |
| 78      |             | Heavy Vehicles - Hybrid                                                                                                    | 1 2020 30 2050                             | ns,                                                                                                    | Share of large trucks and buses that are plug-in hybrid vehicles                     | 0% of large trucks and 0% of buses a      |
| 79      |             | Heavy Vehicles - Biofuel                                                                                                    | 1 2020 30 2050 -                           | CO2                                                                                                    | Share of fuel in conventional large trucks, buses, trains and ships that is biofuel  | 10% of fuel used in convensional larg     |
| 80      |             | Aviation Efficiency                                                                                                    | 1 2020 30 2050                             |                                                                                                    | Energy intensity of aircraft travel and the share of aircrafts that are hybrid elect | ric Aircrafts are 18% more efficient than |
| 81      |             | Aviation Biofuel                                                                                                    | 1 2025 25 2050                             |                                                                                                    | Share of fuel used in conventional aircrafts that is biofuel.                        | 1% of liquid fuel used in aircraft is bic |
| 82      | Buildings   | Buildings demand for hot water and AC                                                                                                    | 1 2020 30 2050                             |                                                                                                    | Demand for hot water and penetration of air conditioning (AC)                        | By 2050, 100% of homes have AC and        |
| 83      |             | Buildings Insulation                                                                                                    | 1 2020 20 2040                             |                                                                                                    | This lever is not relevant for Malaysia                                              |                                           |
| 84      |             | Solar Water heater Share                                                                                                    | 1 2020 30 2050                             |                                                                                                    | share of heat supplied by solar water heater                                         | 3% of nomes are heated by solar wa        |
| 68      |             | heat Pump share                                                                                                    | 1 2020 30 2050                             |                                                                                                    | share of heat supplied by heat pumps                                                 | 0% of homes are heated by heat pun        |
| 80      |             | And a state of the second second seco | 1 2020 30 2030                             | et al and a second second                                                                                        | Plateint/Atakunak kank annalisik kuunstas annaa RMCL and annuad annaa (PCL ka        | at 3 Title from large coals host summer   |
| -4 F    | Guide       | OnePager Control My2050 CC                                                                                                    | NTROL WebOutputs Model                     | Results EnergyB                                                                                                  | lalance PlaceholderValues FullTin 🛞 🗄 🖣                                              | Þ.                                        |
| Ready ( | Calculate   |                                                                                                    |                                            |                                                                                                    | III III                                                                              | III                                       |

| File  | Home      | Insert Dra          | aw Page | Layout F      | ormulas      | Data Rev       | view Vie      | w He      | lp                |                 |              |             |             |           | ٩           | ピ Shar     | e 🖓 C       | omments     |
|-------|-----------|---------------------|---------|---------------|--------------|----------------|---------------|-----------|-------------------|-----------------|--------------|-------------|-------------|-----------|-------------|------------|-------------|-------------|
| B235  | •         | $\times \checkmark$ | ∫x Em   | issions by se | ctor         |                |               |           |                   |                 |              |             |             |           |             |            |             | ~           |
|       | A B       |                     | С       |               | D            |                |               |           | E                 |                 | F            | G           | н           | 1         | J           | к          | L           | M           |
| 1 Re  | sults     |                     |         |               |              |                |               |           |                   |                 | 2015         | 2020        | 2025        | 2030      | 2035        | 2040       | 2045        | 2050        |
| 230   |           |                     |         |               |              |                |               |           |                   |                 |              |             |             |           |             |            |             |             |
| 231   |           |                     |         |               |              |                |               |           |                   |                 |              |             |             |           |             |            |             |             |
| 232   |           |                     |         |               |              |                |               |           |                   |                 |              |             |             |           |             |            |             |             |
| 233   |           |                     |         |               |              |                |               |           |                   |                 |              |             |             |           |             |            |             |             |
| 234   |           |                     |         |               |              |                |               |           |                   |                 |              |             |             |           |             |            |             |             |
| 235   | Emissio   | ons ky sector       |         |               |              |                |               |           |                   |                 |              |             |             |           |             |            |             |             |
| 236   |           |                     |         |               |              | Dedicated      | GHG Remova    | al 👘      |                   |                 | -            | -           | -           | -         | -           | -          | -           |             |
| 237   |           |                     |         |               |              | Electricity (  | Generation    |           |                   |                 | 102.96       | 105.        | 109.34      | 100.88    | 87.67       | 80.4       | 87.53       | 93.27 \$    |
| 238   |           |                     |         |               |              | Hydrogen F     | Production    |           |                   |                 | -            | -           | -           | -         | -           | -          | -           |             |
| 239   |           |                     |         |               |              | Other Ener     | rgy Supply    |           |                   |                 | 17.93        | 14.19       | 10.95       | 8.66      | 6.9         | 5.55       | 4.51        | 3.68 #      |
| 240   |           |                     |         |               |              | Waste Mar      | nagement      |           |                   |                 | 36.38        | 35.23       | 34.55       | 33.87     | 33.18       | 32.5       | 31.8        | 31.11       |
| 241   |           |                     |         |               |              | Agriculture    | e & Land Use  |           |                   |                 | -251.1       | -263.7      | -259.87     | -256.03   | -252.34     | -248.63    | -247.39     | -245.94     |
| 242   |           |                     |         |               |              | Industry       |               |           |                   |                 | 49.38        | 49.24       | 50.33       | 48.88     | 46.76       | 43.66      | 39.76       | 34.17       |
| 243   |           |                     |         |               |              | Buildings-R    | Residential   |           |                   |                 | 1.42         | 1.51        | 1.6         | 1.68      | 1.75        | 1.82       | 1.88        | 1.94        |
| 244   |           |                     |         |               |              | Buildings-N    | Non-Resident  | ial       |                   |                 | 2.32         | 2.6         | 2.81        | 3.04      | 3.27        | 3.52       | 3.78        | 4.18        |
| 245   |           |                     |         |               |              | Transport-     | Domestic      |           |                   |                 | 88.04        | 92.64       | 92.99       | 86.29     | 92.28       | 97.23      | 103.        | 108.26      |
| 246   |           |                     |         |               |              | Transport-     | Internationa  |           |                   |                 | 6.05         | 8.58        | 11.33       | 14.13     | 16.76       | 19.25      | 22.59       | 25.85       |
| 247   |           |                     |         |               |              | Buildings-H    | leat Network  |           |                   |                 | -            | -           | -           | -         | -           | -          | -           |             |
| 248   |           |                     |         | Imp           | orts         | Imports        |               |           |                   |                 | -            | -           | -           | -         | -           | -          | -           | - 1         |
| 249   |           |                     |         |               |              |                |               |           |                   |                 |              |             |             |           |             |            |             |             |
| 250   |           |                     |         | Assi          | igning Build | ings Heat Netw | ork Direct er | nissions  | to other sectors  |                 |              |             |             |           |             |            |             |             |
| 251   |           |                     |         |               |              | Any emissi     | ons associat  | ed with p | roducing heat she | ould be assigne | d to buildin | igs (reside | ntial or No | n-residen | tial) and a | ny emissio | ons associa | ated with p |
| 252   |           |                     |         |               |              | Residentia     | I Network He  | at Emissi | ions              |                 | -            | -           | -           | -         | -           | -          | -           |             |
| 253   |           |                     |         |               |              | Non-Reside     | ential Netwo  | rk Heat E | missions          |                 | -            | -           | -           | -         | -           | -          | -           |             |
| 254   |           |                     |         |               |              |                |               |           |                   |                 |              |             |             |           |             |            |             |             |
| 255   |           |                     |         |               |              |                | 6116 B        |           |                   |                 |              |             |             |           |             |            |             |             |
| 250   |           |                     |         |               |              | Dedicated      | GHG Kemova    |           |                   |                 | 102.06       | 105         | 100.34      | 100.99    | 97.67       | -          | 97 53       | 02.27       |
| 257   |           |                     |         |               |              | ciectricity (  | Generation    |           |                   |                 | 102.96       | 105.        | 109.34      | 100.88    | 67.67       | 60.4       | 67.53       | 93.2/ # -   |
| -     | Guide     | OnePager            | Control | My2050 COI    | NTROL        | WebOutputs     | Model         | esults    | EnergyBalance     | Placeholde      | rValues      | FullTin     | • + :       | •         |             |            |             | Þ           |
| Ready | Calculate |                     |         |               |              |                |               |           |                   |                 |              |             |             | III       |             | л – —      |             | + 90%       |

### 5. Navigate to the *"Results"* worksheet to view the results in emissions.

6. Otherwise, navigate to the *"WebOutputs"* worksheet to view the emissions results presented in graphs.

|         |              |              |                |                |            |                 |      |                                                      |          |                                            |                                                                    |                                                   |                                  |           | -           |               |             |               |         |   |
|---------|--------------|--------------|----------------|----------------|------------|-----------------|------|------------------------------------------------------|----------|--------------------------------------------|--------------------------------------------------------------------|---------------------------------------------------|----------------------------------|-----------|-------------|---------------|-------------|---------------|---------|---|
| в       | с            |              |                | D              |            |                 | E    |                                                      | F        |                                            | G                                                                  |                                                   | н                                | a. 1      | j l         | ĸ             | i. I        | м             | N       | 0 |
| Outputs |              |              |                |                |            |                 |      |                                                      |          | w                                          |                                                                    | w.                                                | 20 -                             | 20 -      | 20 -        | 20 -          | 20 -        | 20 -          | 20 -    | 1 |
| c       | Overview     |              | GHG Emissio    | ans / Prim     | ary Enei P | age1:Chart1     | 0    | Title<br>Axis Unit<br>Named Ra<br>Graph Typ<br>Notes | nge<br>e | Annua<br>MtCO<br>outpu<br>Stacke<br>Stacke | l Greenhouse<br>Re/yr<br>emissions.s<br>d Area with<br>d area with | e Gas Emis<br>ector<br>overlying L<br>reference I | sions<br>ine(s)<br>ine, and dots | for carbc | in budget I | levels (as in | current cla | assic calcula | or)     |   |
| 400.    |              |              |                |                |            |                 |      | Categories                                           |          | Categ                                      | prised by sec                                                      | tor (align v                                      | rith calibratic                  | n propos  | al?)        |               |             |               |         |   |
| 300.    |              | _            |                | _              |            |                 |      |                                                      |          |                                            |                                                                    |                                                   | 2016                             | 2020      | 2025        | 2030          | 2035        | 2040          | 2045    |   |
| 200     |              |              |                |                |            |                 |      |                                                      |          | Dedic                                      | ited GHG Re                                                        | moval                                             |                                  |           | -           | *             | -           | •             |         |   |
| 2000    |              | -            |                |                |            |                 |      |                                                      |          | Electr                                     | city Generat                                                       | ion                                               | 102.96                           | 105.      | 109.34      | 100.88        | 87.67       | 80.4          | 87.53   |   |
| 100.    |              |              |                |                |            |                 |      |                                                      |          | Hydro                                      | gen Producti                                                       | on                                                |                                  |           |             |               |             |               |         |   |
|         |              |              |                |                |            |                 |      |                                                      |          | Other                                      | Energy Supp                                                        | ly                                                | 17.93                            | 14.19     | 10.95       | 8.66          | 6.9         | 5.55          | 4.51    |   |
| 100     | 2016 202     | 2025         | 2030           | 2035           | 2040       | 2045            | 2050 |                                                      |          | Waste                                      | Manageme                                                           | nt                                                | 36.38                            | 35.23     | 34.55       | 33.87         | 33.18       | 32.5          | 31.8    |   |
| .100.   |              |              |                |                |            |                 |      |                                                      |          | Agricu                                     | ture & Land                                                        | Use                                               | -251.1                           | -263.7    | -259.87     | -256.03       | -252.34     | -248.63       | -247.39 | ~ |
| -200.   | _            |              |                |                |            |                 |      |                                                      |          | Indust                                     | Y Devident                                                         | 4                                                 | 49.38                            | 49.24     | 50.33       | 48.88         | 46.76       | 43.66         | 39.76   |   |
| -300.   |              |              |                |                |            |                 |      |                                                      |          | Buildi                                     | gs-Residenti                                                       | dential                                           | 1.42                             | 1.51      | 1.0         | 1.68          | 1.75        | 1.82          | 1.88    |   |
|         | Dedicated G  | K Removal    | Electricity Ge | eneration      | Made       | ann Productio   |      |                                                      |          | Transi                                     | ort-Domest                                                         | le                                                | 88.04                            | 02.64     | 02.00       | 95 20         | 07.28       | 97.23         | 103     |   |
|         |              | Current -    | checonomy on   | inter a contra |            | - agent rounces | 1.   |                                                      |          | Trans                                      | ort-Internat                                                       | ional                                             | 6.05                             | 8 58      | 11 33       | 14.13         | 16.76       | 19.25         | 22.59   |   |
|         | Other Liverg | Subbik       | waste Mana     | gement         | indus      | trγ             |      |                                                      |          | Total                                      | missions                                                           | ionai                                             | 53.38                            | 45.28     | 54.03       | 41.39         | 36.25       | 35.28         | 47.45   | - |
|         | Buildings-Re | .idential    | Buildings-No   | .n-Residential | Trans      | port-Domestic   |      |                                                      |          | Totar                                      |                                                                    |                                                   | 33.30                            | 4318.0    | 54,05       | 44.00         | -0:60       | 53120         | 47,40   | - |
|         | Transport-In | ernational — | Agriculture 8  | k Land Use     |            |                 |      |                                                      |          |                                            |                                                                    |                                                   |                                  |           |             |               |             |               |         |   |

You may also explore the "WebOutputs" worksheet to view the results in other formats, for example: emissions by transport and energy consumption by transport.
 Home Insert Draw Page Layout Formulas Data Review View Help

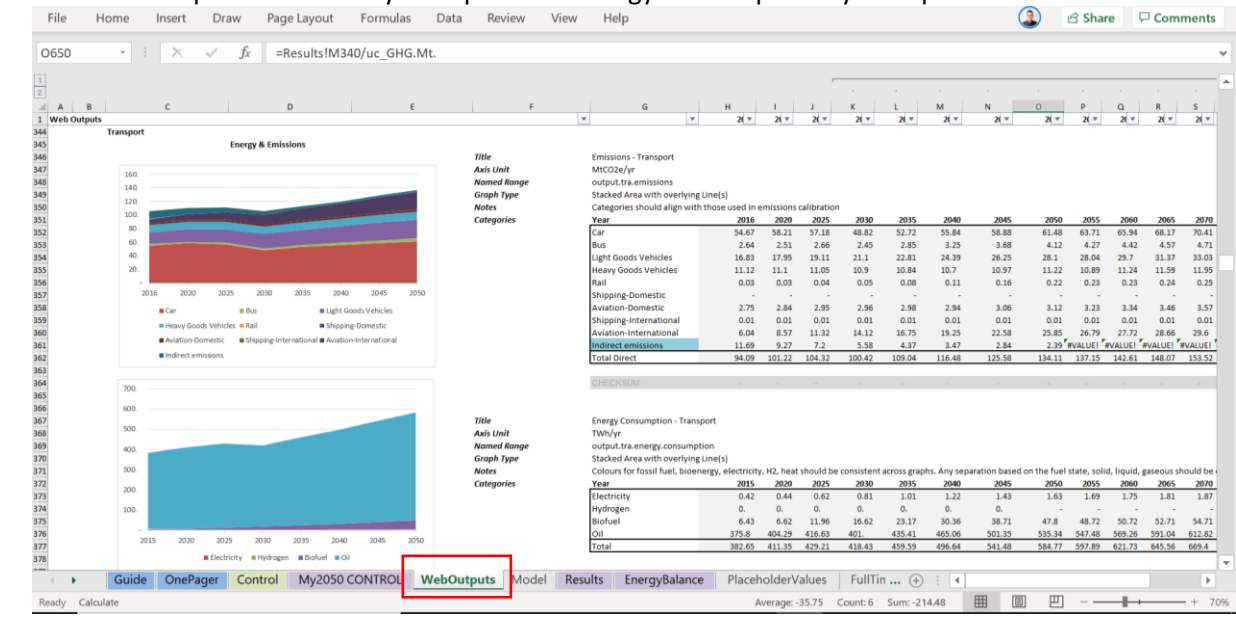

### How the Excel Spreadsheet works (Using all the levers)

### 1. Navigate to the "Control" worksheet.

| File       | Home Insert Draw Page Layout Formulas Data Review View Help                                                                                           | 3     | பி Share | Comments |
|------------|----------------------------------------------------------------------------------------------------|-------|----------|----------|
| A4         | $\cdot$ : $\times \checkmark f_{\rm f}$                                                                                                    |       |          | ~        |
| A A        |                                                                                                    | R S T | U        | v w      |
| 2 Conten   |                                                                                                    |       |          |          |
| 4          | User Guide                                                                                                    |       |          |          |
| 6          | Destruies<br>Sheet descriptions                                                                                                    |       |          |          |
| 7<br>8     | Sheri Shutur diagram<br>User Summary                                                                                                    |       |          |          |
| 9<br>10    | Navigation tips<br>Developer Guide                                                                                                    |       |          |          |
| 11         | VBA description Formatine and colour codine                                                                                                    |       |          |          |
| 13         |                                                                                                    |       |          |          |
| 15 User Gu | Suide                                                                                                    |       |          |          |
| 16         | Overview                                                                                                    |       |          | _        |
| 18         | Name The MacKay Carbon Calculator                                                                                                    |       |          |          |
| 20         | Purpose To provide a model of the UK energy system that allows you to explore pathways to decarbonisation, including net zero by 2050 and on to 2100. |       |          |          |
| 22         | Doppe as approximation in the to acopy y again along thempseties on Figure y Creation date                                                            |       |          |          |
| 23         | Doc shares link<br>Location (if not Doc Shares)                                                                                                    |       |          |          |
| 25<br>26   | Owner / Contact BBIS Central Modelling Team<br>Policy (or other) customer                                                                             |       |          |          |
| 27<br>28   | Security dasification<br>Version number                                                                                                    |       |          |          |
| 29<br>30   | Unix to model's assumptions log Assumptions Log Contained within model                                                                                |       |          |          |
| 31         | Link to QA guidance                                                                                                    |       |          |          |
| 33         | theat development                                                                                                    |       |          | _        |
| 35         | Updated V35.0                                                                                                    |       |          |          |
| 36 37      | Sheet Category Description                                                                                                    |       |          | *        |
| · · ·      | Guide OnePager Control My2050 CONTROL WebOutputs Model Results EnergyBalance PlaceholderValues FullTin (+)                                            | : •   |          | Þ        |
| Ready Ca   | Calculate                                                                                                    |       | ]        | + 70%    |

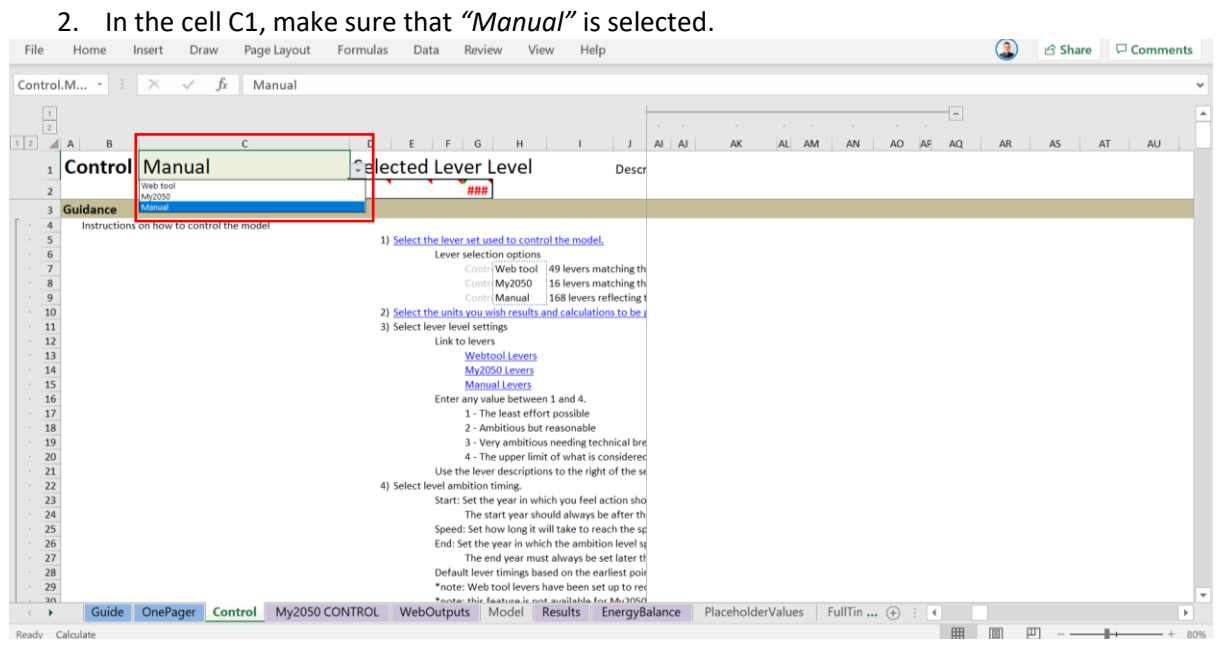

3. Navigate to the *"Manual Lever Selection and Model Lever Values Applied"* section that starts at line 168.

| File     | Home I      | nsert Draw Page Layout F                         | ormulas Dat    | a Review          | View He   | elp           |                   |             |                | ۵ 🔇           | Share     | Comment? | 5   |
|----------|-------------|--------------------------------------------------|----------------|-------------------|-----------|---------------|-------------------|-------------|----------------|---------------|-----------|----------|-----|
| Control. | M E         | × ✓ ƒx Manual                                    |                |                   |           |               |                   |             |                |               |           |          | ~   |
| 1 2      | A B         | с                                                | D E            | F G H             | 1         | J AI AJ       | AK AL AI          | M AN AO     | -<br>NF AQ     | AR AS         | AT        | AU       | *   |
| 1        | Control     | Manual                                           | ≎elected       | Lever Leve        |           | Descr         |                   |             |                |               |           |          |     |
| 2        |             |                                                  |                | ###               |           |               |                   |             |                |               |           |          |     |
| 168      | Manual Leve | r Selection and Model Lever Values A             | pplied         |                   |           |               |                   |             |                |               |           |          |     |
| 169      |             |                                                  |                |                   |           |               |                   |             |                |               |           |          |     |
| 170      |             |                                                  | Manual_Manual_ | Manu Manual_End   |           | My2050_Spe    | ed                |             | Web tool_ We   | b tool_ Web t | ool_Speed |          |     |
| 172      |             |                                                  | Manual Choices |                   |           |               |                   |             | Lever levels a | pplied        |           |          |     |
| 173      |             |                                                  | Share/P Start  | Speec End Ambitic | on Timing | Speed         |                   |             | Share/Per Sta  | rt Speed      | 1         |          |     |
| 174      |             | Domestic passenger travel demand                 | 1 2020         | 30                |           | 30            |                   |             | 1              | 2020          | 30        |          |     |
| 175      |             | Cycling share of passenger travel demand         | 1 2020         | 30                |           | 30            |                   |             | 1              | 2020          | 30        |          |     |
| 177      | AmbShrPen.  | Car share of passenger travel demand             | 1 2020         | 30                |           | 30            |                   |             | 1              | 2020          | 30        |          |     |
| 178      | AmbShrPen.  | Bus share of passenger travel demand             | 1 2020         | 30                |           | 30            |                   |             | 1              | 2020          | 30        |          |     |
| 179      | AmbShrPen.  | Rail share of passenger travel demand            | 1 2020         | 30                |           | 30            |                   |             | 1              | 2020          | 30        |          |     |
| 180      | AmbShrPen.  | Aviation share of passenger travel demand        | 1 2020         | 30                |           | 30            |                   |             | 1              | 2020          | 30        |          |     |
| 181      | AmbDemUn    | International passenger travel demand            | 1 2020         | 30                |           | 30            |                   |             | 1              | 2020          | 30        |          |     |
| 182      | AmbOcc.car  | Car Occupancy/sharing rates                      | 1 2020         | 30                |           | 30            |                   |             | 1              | 2020          | 30        |          |     |
| 183      | AmbRng.car  | Car own or hire (average vehicle mileage)        | 1 2020         | 30                |           | 30            |                   |             | 1              | 2020          | 30        |          |     |
| 184      |             | Car - Electric vehicle distance share            | 1 2020         | 30                |           | 30            |                   |             | 1              | 2020          | 30        |          |     |
| 185      |             | Car - Plug-in Hybrid Electric vehicle distance s | 1 2025         | 25                |           | 25            |                   |             | 1              | 2025          | 25        |          |     |
| 187      |             | IGV - Electric vehicle distance share            | 1 2020         | 30                |           | 30            |                   |             | 1              | 2020          | 30        |          |     |
| 188      |             | LGV - Hydrogen vehicle distance share            | 1 2025         | 25                |           | 25            |                   |             | 1              | 2025          | 25        |          |     |
| 189      | AmbShrPen.  | LGV - Plug-in Hybrid Electric vehicle distance   | s 1 2020       | 30                |           | 30            |                   |             | 1              | 2020          | 30        |          |     |
| 190      | AmbShrPen.  | HGV Rigid - Electric vehicle distance share      | 1 2020         | 30                |           | 30            |                   |             | 1              | 2020          | 30        |          |     |
| 191      | AmbShrPen.  | HGV Rigid - Hydrogen vehicle distance share      | 1 2025         | 25                |           | 25            |                   |             | 1              | 2025          | 25        |          |     |
| 192      | AmbShrPen.  | HGV Rigid - Plug-in Hybrid Electric vehicle dist | ti 1 2020      | 30                |           | 30            |                   |             | 1              | 2020          | 30        |          |     |
| 193      | AmbShrPen.  | HGV Articulated - Electric vehicle distance sh   | a 1 2020       | 30                |           | 30            |                   |             | 1              | 2020          | 30        |          |     |
| 194      | AmbShrPen.  | HGV Articulated - Hydrogen vehicle distance      | s 1 2025       | 25                |           | 25            |                   |             | 1              | 2025          | 25        |          | -   |
| 105      | Guide       | OnePager Control My2050 CON                      | VTROL WebC     | Outputs Model     | Results   | EnergyBalance | PlaceholderValues | FullTin (+) | 4              | 2020          | 30        | Þ        | 1   |
| Ready C  | alculate    |                                                  |                |                   |           | 57            |                   |             | III II         | л m.          |           | + + /    | 80% |

4. Change the value (ranging from 1 to 4) for the "Share/Penetration" cells (column D) for each of the levers (Line 174 – 341). You may refer to column K for the units of the lever and column L to O for the parameter used for each of the ambition level. For example, it is shown in the following diagram that the ambition lever for the "Domestic passenger travel demand" sublever is set at 3.

| File  | Home         | Insert Draw Page Lay                    | yout F            | Formulas   | Data     | Review       | View          | Help   |             |            |          |                        |   | ٩ | d Share | Comments | \$   |
|-------|--------------|-----------------------------------------|-------------------|------------|----------|--------------|---------------|--------|-------------|------------|----------|------------------------|---|---|---------|----------|------|
| D174  |              | $\times \checkmark f_x$ 3               |                   |            |          |              |               |        |             |            |          |                        |   |   |         |          | ~    |
|       |              |                                         |                   |            |          |              |               |        | ļ           |            |          |                        |   |   |         |          | -    |
| 1     |              |                                         |                   |            |          |              |               |        |             |            |          |                        |   |   |         |          |      |
| 1 2   | A B          | С                                       |                   | D          | E F      | G            | H             | I J    |             | к          |          |                        |   |   | L       |          |      |
| 1     | Contro       | Manual                                  |                   | Select     | ed Le    | ver Lev      | /el           | Desc   | ription o   | f Levers   |          |                        |   |   |         |          |      |
|       | 2            |                                         |                   | •          |          | ###          |               |        |             |            |          |                        |   |   |         |          |      |
| 10    | 8 Manual Lev | ver Selection and Model Leve            | r Values A        | Applied    |          |              |               |        |             |            |          |                        |   |   |         |          |      |
| 10    | i9           |                                         |                   |            |          |              |               |        |             |            |          |                        |   |   |         |          |      |
| 17    | 10           |                                         |                   | Manual M   | anual Ma | w Manual Fr  | vi            |        | =OFFSET(    | lv1_0_1)   |          | =b/1                   |   |   |         |          |      |
| 17    | 2            |                                         |                   | Manual Ch  | oices    | iu wanuai_ci | iu ii         |        | -OFFSEI     | 101.,0,-1) |          | Ambition level options |   |   |         |          |      |
| 17    | 3            |                                         |                   | Share/P St | rt Spe   | ed End Aml   | bition Timing | £      | Units       |            |          | lv1.                   |   |   |         |          |      |
| 17    | 4 AmbDeml    | Uni Domestic passenger travel dema      | ind               | 3          | 2020     | 30           |               |        | Psg km. / p | person     |          |                        |   |   |         |          |      |
| 17    | 5 AmbShrPe   | Walking share of passenger trave        | el demand         | 1          | 2020     | 30           |               |        | •••         |            |          |                        |   |   |         |          |      |
| 11    | AmpShrPe     | Car share of passenger travel de        | i demand          | 1          | 2020     |              |               |        |             |            |          |                        |   |   |         |          |      |
| 17    | AmbShrPe     | Bus share of passenger travel de        | mand              | 1          | 2020     | 30           |               |        |             |            |          |                        |   |   |         |          |      |
| 17    | 9 AmbShrPe   | Rail share of passenger travel de       | mand              | 1          | 2020     | 30           |               |        |             |            |          |                        |   |   |         |          |      |
| 18    | O AmbShrPe   | Aviation share of passenger trav        | el demand         | 1          | 2020     | 30           |               |        |             |            |          |                        |   |   |         |          |      |
| 18    | 11 AmbDeml   | Uni International passenger travel de   | emand             | 1          | 2020     | 30           |               |        | Psg km. / p | person     |          |                        |   |   |         |          |      |
| 18    | 2 AmbOcc.c   | an Car Occupancy/sharing rates          |                   | 1          | 2020     | 30           |               |        | Psg / Vehic | cle        |          |                        |   |   |         |          |      |
| 18    | AmbRng.c     | an Car own or hire (average vehicle     | mileage)          | 1          | 2020     | 30           |               |        | km. / Vehic | cle        |          |                        |   |   |         |          |      |
| 18    | AmbShrPe     | Car - Electric vehicle distance sh      | are               | 1          | 2020     | 30           |               |        | •••         |            |          |                        |   |   |         |          |      |
| 10    | AmbShrPe     | Car - Plug-in Hybrid Electric vehic     | share<br>distance | 1 1        | 2025     | 20           |               |        |             |            |          |                        |   |   |         |          |      |
| 15    | AmbShrPe     | IGV - Electric vehicle distance sh      | are               | 1          | 2020     | 30           |               |        |             |            |          |                        |   |   |         |          |      |
| 18    | 8 AmbShrPe   | LGV - Hydrogen vehicle distance         | share             | 1          | 2025     | 25           |               |        |             |            |          |                        |   |   |         |          |      |
| 18    | 9 AmbShrPe   | ILGV - Plug-in Hybrid Electric vehi     | cle distance      | s 1        | 2020     | 30           |               |        |             |            |          |                        |   |   |         |          |      |
| 19    | O AmbShrPe   | n.   HGV Rigid - Electric vehicle dista | nce share         | 1          | 2020     | 30           |               |        |             |            |          |                        |   |   |         |          |      |
| 19    | 1 AmbShrPe   | HGV Rigid - Hydrogen vehicle dis        | tance share       | 1          | 2025     | 25           |               |        |             |            |          |                        |   |   |         |          |      |
| 19    | 2 AmbShrPe   | n. I HGV Rigid - Plug-in Hybrid Electri | c vehicle dis     | u 1        | 2020     | 30           |               |        | •••         |            |          |                        |   |   |         |          |      |
| 19    | AmbShrPe     | HGV Articulated - Electric vehicle      | e distance sh     |            | 2020     | 50           |               |        | ***         |            |          |                        |   |   |         |          |      |
| 19    | AmbShrPe     | - HGV Articulated - Hydrogen Veni       | Electric vehi     |            | 2025     | 20           |               |        |             |            |          |                        |   |   |         |          | Ŧ    |
| I     | Guide        | OnePager Control M                      | y2050 CO          | NTROL N    | ebOutp   | uts Mod      | el Results    | Energy | Balance     | Placehold  | erValues | FullTin 🕂 🗄            | 4 |   |         | Þ        |      |
| Ready |              |                                         |                   |            |          |              |               |        |             |            |          |                        | Ħ |   | I - —   | + + ;    | \$0% |

| File  | Home      | Insert Dra          | aw Page | Layout F      | ormulas      | Data Rev       | view Vie      | w He      | lp                |                 |              |             |             |           | ٩           | ピ Shar     | e 🖓 C       | omments     |
|-------|-----------|---------------------|---------|---------------|--------------|----------------|---------------|-----------|-------------------|-----------------|--------------|-------------|-------------|-----------|-------------|------------|-------------|-------------|
| B235  | •         | $\times \checkmark$ | ∫x Em   | issions by se | ctor         |                |               |           |                   |                 |              |             |             |           |             |            |             | ~           |
|       | A B       |                     | С       |               | D            |                |               |           | E                 |                 | F            | G           | н           | 1         | J           | к          | L           | M           |
| 1 Re  | sults     |                     |         |               |              |                |               |           |                   |                 | 2015         | 2020        | 2025        | 2030      | 2035        | 2040       | 2045        | 2050        |
| 230   |           |                     |         |               |              |                |               |           |                   |                 |              |             |             |           |             |            |             |             |
| 231   |           |                     |         |               |              |                |               |           |                   |                 |              |             |             |           |             |            |             |             |
| 232   |           |                     |         |               |              |                |               |           |                   |                 |              |             |             |           |             |            |             |             |
| 233   |           |                     |         |               |              |                |               |           |                   |                 |              |             |             |           |             |            |             |             |
| 234   |           |                     |         |               |              |                |               |           |                   |                 |              |             |             |           |             |            |             |             |
| 235   | Emissio   | ons ky sector       |         |               |              |                |               |           |                   |                 |              |             |             |           |             |            |             |             |
| 236   |           |                     |         |               |              | Dedicated      | GHG Remova    | al 👘      |                   |                 | -            | -           | -           | -         | -           | -          | -           |             |
| 237   |           |                     |         |               |              | Electricity (  | Generation    |           |                   |                 | 102.96       | 105.        | 109.34      | 100.88    | 87.67       | 80.4       | 87.53       | 93.27 \$    |
| 238   |           |                     |         |               |              | Hydrogen F     | Production    |           |                   |                 | -            | -           | -           | -         | -           | -          | -           |             |
| 239   |           |                     |         |               |              | Other Ener     | rgy Supply    |           |                   |                 | 17.93        | 14.19       | 10.95       | 8.66      | 6.9         | 5.55       | 4.51        | 3.68 #      |
| 240   |           |                     |         |               |              | Waste Mar      | nagement      |           |                   |                 | 36.38        | 35.23       | 34.55       | 33.87     | 33.18       | 32.5       | 31.8        | 31.11       |
| 241   |           |                     |         |               |              | Agriculture    | e & Land Use  |           |                   |                 | -251.1       | -263.7      | -259.87     | -256.03   | -252.34     | -248.63    | -247.39     | -245.94     |
| 242   |           |                     |         |               |              | Industry       |               |           |                   |                 | 49.38        | 49.24       | 50.33       | 48.88     | 46.76       | 43.66      | 39.76       | 34.17       |
| 243   |           |                     |         |               |              | Buildings-R    | Residential   |           |                   |                 | 1.42         | 1.51        | 1.6         | 1.68      | 1.75        | 1.82       | 1.88        | 1.94        |
| 244   |           |                     |         |               |              | Buildings-N    | Non-Resident  | ial       |                   |                 | 2.32         | 2.6         | 2.81        | 3.04      | 3.27        | 3.52       | 3.78        | 4.18        |
| 245   |           |                     |         |               |              | Transport-     | Domestic      |           |                   |                 | 88.04        | 92.64       | 92.99       | 86.29     | 92.28       | 97.23      | 103.        | 108.26      |
| 246   |           |                     |         |               |              | Transport-     | Internationa  |           |                   |                 | 6.05         | 8.58        | 11.33       | 14.13     | 16.76       | 19.25      | 22.59       | 25.85       |
| 247   |           |                     |         |               |              | Buildings-H    | leat Network  |           |                   |                 | -            | -           | -           | -         | -           | -          | -           |             |
| 248   |           |                     |         | Imp           | orts         | Imports        |               |           |                   |                 | -            | -           | -           | -         | -           | -          | -           | - 1         |
| 249   |           |                     |         |               |              |                |               |           |                   |                 |              |             |             |           |             |            |             |             |
| 250   |           |                     |         | Assi          | igning Build | ings Heat Netw | ork Direct er | nissions  | to other sectors  |                 |              |             |             |           |             |            |             |             |
| 251   |           |                     |         |               |              | Any emissi     | ons associat  | ed with p | roducing heat she | ould be assigne | d to buildin | ıgs (reside | ntial or No | n-residen | tial) and a | ny emissio | ons associa | ated with p |
| 252   |           |                     |         |               |              | Residentia     | I Network He  | at Emissi | ions              |                 | -            | -           | -           | -         | -           | -          | -           |             |
| 253   |           |                     |         |               |              | Non-Reside     | ential Netwo  | rk Heat E | missions          |                 | -            | -           | -           | -         | -           | -          | -           |             |
| 254   |           |                     |         |               |              |                |               |           |                   |                 |              |             |             |           |             |            |             |             |
| 255   |           |                     |         |               |              |                | 6116 B        |           |                   |                 |              |             |             |           |             |            |             |             |
| 250   |           |                     |         |               |              | Dedicated      | GHG Kemova    |           |                   |                 | 102.06       | 105         | 100.34      | 100.99    | 97.67       | -          | 97 53       | 02.27       |
| 257   |           |                     |         |               |              | ciectricity (  | Generation    |           |                   |                 | 102.96       | 105.        | 109.34      | 100.88    | 67.67       | 60.4       | 67.53       | 93.2/ # -   |
| -     | Guide     | OnePager            | Control | My2050 COI    | NTROL        | WebOutputs     | Model         | esults    | EnergyBalance     | Placeholde      | rValues      | FullTin     | • + :       | •         |             |            |             | Þ           |
| Ready | Calculate |                     |         |               |              |                |               |           |                   |                 |              |             |             | III       |             | л – —      |             | + 90%       |

### 5. Navigate to the *"Results"* worksheet to view the results in emissions.

6. Otherwise, navigate to the *"WebOutputs"* worksheet to view the emissions results presented in graphs.

|                         | •     | XV                                                                                              | fx                                       | =Results IM                                                                                                    | 340/uc_GH0                                   | i.Mt.                                   |       |             |                                                                                                    |                                                 |                                                |                                                 |                                                  |                                         |                                         |                                        |      |
|-------------------------|-------|-------------------------------------------------------------------------------------------------|------------------------------------------|----------------------------------------------------------------------------------------------------|----------------------------------------------|-----------------------------------------|-------|-------------|----------------------------------------------------------------------------------------------------|-------------------------------------------------|------------------------------------------------|-------------------------------------------------|--------------------------------------------------|-----------------------------------------|-----------------------------------------|----------------------------------------|------|
|                         |       |                                                                                                 |                                          |                                                                                                    |                                              |                                         |       |             |                                                                                                    |                                                 |                                                | -                                               | (a)                                              | 1.4                                     |                                         |                                        | - 23 |
| B                       |       | С                                                                                               |                                          | D                                                                                                    |                                              | 1                                       | E     | F           | G                                                                                                    | н                                               | 1                                              | J                                               | к                                                | L                                       | M                                       | N                                      | 0    |
| Outpu                   | uts   |                                                                                                 |                                          |                                                                                                    |                                              |                                         |       |             | v v                                                                                                    | 20 -                                            | 20 -                                           | 20 *                                            | 20 -                                             | 20 *                                    | 20 *                                    | 20 -                                   |      |
|                         |       |                                                                                                 |                                          |                                                                                                    |                                              |                                         |       |             |                                                                                                    |                                                 |                                                |                                                 |                                                  |                                         |                                         |                                        |      |
|                         | Overv | iew                                                                                             |                                          |                                                                                                    |                                              |                                         |       |             |                                                                                                    |                                                 |                                                |                                                 |                                                  |                                         |                                         |                                        |      |
|                         |       |                                                                                                 | 10                                       | GHG Emissions /                                                                                                    | Primary Ener P                               | age1:Chart1                             |       |             |                                                                                                    |                                                 |                                                |                                                 |                                                  |                                         |                                         |                                        |      |
|                         |       |                                                                                                 |                                          |                                                                                                    |                                              | 100                                     |       | Title       | Annual Greenhouse Gas Emi                                                                                                    | ssions                                          |                                                |                                                 |                                                  |                                         |                                         |                                        |      |
|                         |       |                                                                                                 |                                          |                                                                                                    |                                              |                                         |       | Axis Unit   | MtCO2e/yr                                                                                                    |                                                 |                                                |                                                 |                                                  |                                         |                                         |                                        |      |
|                         |       |                                                                                                 |                                          |                                                                                                    |                                              |                                         |       | Named Range | output.emissions.sector                                                                                                    |                                                 |                                                |                                                 |                                                  |                                         |                                         |                                        |      |
|                         |       |                                                                                                 |                                          |                                                                                                    |                                              |                                         |       | Graph Type  | Stacked Area with overlying                                                                                                    | Line(s)                                         |                                                |                                                 |                                                  |                                         |                                         |                                        |      |
|                         |       |                                                                                                 |                                          |                                                                                                    |                                              |                                         |       | Notes       | Stacked area with reference                                                                                                    | line, and dots                                  | s for carbo                                    | on budget I                                     | levels (as in                                    | current cla                             | ssic calculat                           | tor)                                   |      |
| 400                     |       |                                                                                                 |                                          |                                                                                                    |                                              |                                         |       |             | Categorised by sector (align                                                                                                    | with calibratio                                 | on propos                                      | al?)                                            |                                                  |                                         |                                         |                                        |      |
| 4017.                   |       |                                                                                                 |                                          |                                                                                                    |                                              |                                         |       | Categories  |                                                                                                    |                                                 |                                                |                                                 |                                                  |                                         |                                         |                                        |      |
| 300.                    |       |                                                                                                 |                                          | and the second second se |                                              | -                                       |       |             | Dedicated CHC Research                                                                                                    | 2016                                            | 2020                                           | 2025                                            | 2030                                             | 2035                                    | 2040                                    | 2045                                   | -    |
| 200.                    |       |                                                                                                 |                                          |                                                                                                    |                                              |                                         |       |             | Electricity Constantion                                                                                                    | 102.05                                          | 105                                            | 100.14                                          | 100.00                                           | -                                       | -                                       |                                        |      |
| 100                     |       | _                                                                                               | _                                        |                                                                                                    |                                              |                                         |       |             | Historean Production                                                                                                    | 102.96                                          | 105.                                           | 109.34                                          | 100.88                                           | 87.07                                   | 80,4                                    | 87.53                                  |      |
| 100.                    |       |                                                                                                 |                                          |                                                                                                    |                                              |                                         |       |             | Other Energy Supply                                                                                                    | 17.93                                           | 14 19                                          | 10.95                                           | 8 66                                             | 6.9                                     | 5.55                                    | 4.51                                   |      |
|                         |       |                                                                                                 |                                          | 2020 24                                                                                                    | 25 2040                                      | 20.45                                   | 1050  |             | Waste Management                                                                                                    | 36.38                                           | 35.23                                          | 34.55                                           | 33.87                                            | 33.18                                   | 32.5                                    | 31.8                                   |      |
| 3                       | 2014  | 2020                                                                                            | 30.35                                    | 2030 25                                                                                                    | 33. 2040                                     | 2043                                    | 20.50 |             | Agriculture & Land Lise                                                                                                    | -251.1                                          | -263.7                                         | -259.87                                         | -256.03                                          | -252.34                                 | -248.63                                 | -247.39                                | -7   |
| -100.                   | 2016  | 2020                                                                                            | 2025                                     |                                                                                                    |                                              |                                         |       |             | Pagiculture or Land Ose                                                                                                    |                                                 |                                                |                                                 |                                                  | 46.76                                   | 43.66                                   | 39.76                                  |      |
| -100.                   | 2016  | 2020                                                                                            | 2025                                     |                                                                                                    |                                              |                                         |       |             | Industry                                                                                                    | 49.38                                           | 49.24                                          | 50.33                                           | 48.88                                            | 10.70                                   |                                         |                                        |      |
| -100.<br>-200.          | 2016  | 2020                                                                                            | 2025                                     |                                                                                                    |                                              |                                         | _     |             | Industry<br>Buildings-Residential                                                                                                    | 49.38<br>1.42                                   | 49.24<br>1.51                                  | 50.33<br>1.6                                    | 48.88                                            | 1.75                                    | 1.82                                    | 1.88                                   |      |
| -100.<br>-200.<br>-300. | 2016  | 2020                                                                                            | 2025                                     |                                                                                                    |                                              |                                         |       |             | Industry<br>Buildings-Residential<br>Buildings-Non-Residential                                                                                                  | 49.38<br>1.42<br>2.32                           | 49.24<br>1.51<br>2.6                           | 50.33<br>1.6<br>2.81                            | 48.88<br>1.68<br>3.04                            | 1.75                                    | 1.82<br>3.52                            | 1.88<br>3.78                           |      |
| -100.<br>-200.<br>-300. | 2016  | 2020<br>Dedicated GHG R                                                                         | emoval                                   | Electricity Generation                                                                                                    | n 📕 Hydro                                    | gen Production                          |       |             | Industry<br>Buildings-Residential<br>Buildings-Non-Residential<br>Transport-Domestic                                                                            | 49.38<br>1.42<br>2.32<br>88.04                  | 49.24<br>1.51<br>2.6<br>92.64                  | 50.33<br>1.6<br>2.81<br>92.99                   | 48.88<br>1.68<br>3.04<br>86.29                   | 1.75<br>3.27<br>92.28                   | 1.82<br>3.52<br>97.23                   | 1.88<br>3.78<br>103.                   | 1    |
| -100.<br>-200.<br>-300. | 2016  | 2020<br>Dedicated GHG R                                                                         | emoval ply                               | Electricity Generation                                                                                                    | in Hydro                                     | gen Production<br>xy                    |       |             | Industry<br>Buildings-Residential<br>Buildings-Non-Residential<br>Transport-Domestic<br>Transport-International                                                 | 49.38<br>1.42<br>2.32<br>88.04<br>6.05          | 49.24<br>1.51<br>2.6<br>92.64<br>8.58          | 50.33<br>1.6<br>2.81<br>92.99<br>11.33          | 48.88<br>1.68<br>3.04<br>86.29<br>14.13          | 1.75<br>3.27<br>92.28<br>16.76          | 1.82<br>3.52<br>97.23<br>19.25          | 1.88<br>3.78<br>103.<br>22.59          | 1    |
| -100.<br>-200.<br>-300. | 2016  | 2020<br>Dedicated GHG R<br>Other Energy Sup<br>Buildings-Resider                                | 2025<br>emoval<br>ply                    | Electricity Generation<br>Waste Management<br>Buildings-Non-Resid                                                                                                    | in Hydro<br>Indust<br>ential Trans           | igen Production<br>try<br>sort-Domestic |       |             | Industry<br>Buildings-Residential<br>Buildings-Non-Residential<br>Transport-Domestic<br>Transport-International<br>Total Emissions                              | 49.38<br>1.42<br>2.32<br>88.04<br>6.05<br>53.38 | 49.24<br>1.51<br>2.6<br>92.64<br>8.58<br>45.28 | 50.33<br>1.6<br>2.81<br>92.99<br>11.33<br>54.03 | 48.88<br>1.68<br>3.04<br>86.29<br>14.13<br>41.39 | 1.75<br>3.27<br>92.28<br>16.76<br>36.25 | 1.82<br>3.52<br>97.23<br>19.25<br>35.28 | 1.88<br>3.78<br>103.<br>22.59<br>47.45 | 1    |
| -100.<br>-200.<br>-300. | 2016  | 2020<br>Dedicated GHG R<br>Other Energy Sup<br>Buildings-Resider                                | 2025<br>emoval ply                       | Electricity Generation<br>Waste Management<br>Buildings-Non-Resid                                                                                                    | in Hydro<br>t Indust<br>ential Trans         | gen Production<br>try<br>sort-Domestic  |       |             | Industry<br>Buildings-Residential<br>Buildings-Non-Residential<br>Transport-Domestic<br>Transport-International<br>Total Emissions                              | 49.38<br>1.42<br>2.32<br>88.04<br>6.05<br>53.38 | 49.24<br>1.51<br>2.6<br>92.64<br>8.58<br>45.28 | 50.33<br>1.6<br>2.81<br>92.99<br>11.33<br>54.03 | 48.88<br>1.68<br>3.04<br>86.29<br>14.13<br>41.39 | 1.75<br>3.27<br>92.28<br>16.76<br>36.25 | 1.82<br>3.52<br>97.23<br>19.25<br>35.28 | 1.88<br>3.78<br>103.<br>22.59<br>47.45 | 2    |
| -100.<br>-200.<br>-300. | 2016  | i 2020<br>I Dedicated GHG R<br>I Other Energy Sup<br>I Buildings-Resider<br>I Transport-Internu | 2025<br>emoval<br>ply<br>tial<br>tional  | Electricity Generati<br>Waste Managemen<br>Buildings-Non-Resic<br>Agriculture & Land I                                                                                                    | in Hydro<br>: Indust<br>iential Trans<br>Jse | igen Production<br>try<br>port-Domestic |       |             | Industry existences<br>Industry<br>Buildings-Nesidential<br>Buildings-Non-Residential<br>Transport-Domestic<br>Transport-International<br>Total Emissions       | 49.38<br>1.42<br>2.32<br>88.04<br>6.05<br>53.38 | 49.24<br>1.51<br>2.6<br>92.64<br>8.58<br>45.28 | 50.33<br>1.6<br>2.81<br>92.99<br>11.33<br>54.03 | 48.88<br>1.68<br>3.04<br>86.29<br>14.13<br>41.39 | 1.75<br>3.27<br>92.28<br>16.76<br>36.25 | 1.82<br>3.52<br>97.23<br>19.25<br>35.28 | 1.88<br>3.78<br>103.<br>22.59<br>47.45 | 1    |
| -100.<br>-200.<br>-300. | 2016  | 2020<br>IDedicated GHG R<br>Other Energy Sup<br>Buildings-Resider<br>ITransport-Interna         | 2025<br>emoval<br>phy<br>tial<br>itional | Electricity Generation<br>Waste Management<br>Buildings-Non-Resic<br>Agriculture & Land I                                                                                                    | in Hydro<br>: Indus<br>iential Transj<br>Zse | igen Production<br>Try<br>port-Domestic |       |             | nelistry<br>Industry<br>Buildings-Residential<br>Buildings-Non-Residential<br>Transport-Domestic<br>Transport-International<br>Total Emissions                  | 49.38<br>1.42<br>2.32<br>88.04<br>6.05<br>53.38 | 49.24<br>1.51<br>2.6<br>92.64<br>8.58<br>45.28 | 50.33<br>1.6<br>2.81<br>92.99<br>11.33<br>54.03 | 48.88<br>1.68<br>3.04<br>86.29<br>14.13<br>41.39 | 1.75<br>3.27<br>92.28<br>16.76<br>36.25 | 1.82<br>3.52<br>97.23<br>19.25<br>35.28 | 1.88<br>3.78<br>103.<br>22.59<br>47.45 | 1    |
| -100.<br>-200.<br>-300. | 2016  | i 2020<br>I Dedicated GHG R<br>I Other Energy Sup<br>I Buildings-Resider<br>I Transport-Internu | 2025<br>emoval<br>phy<br>tial<br>itional | Electricity Generation<br>Waste Management<br>Buildings-Non-Resid<br>Agriculture & Land I                                                                                                    | in Hydro<br>: Indus<br>iential Trans<br>Jse  | igen Production<br>try<br>port-Domestic |       |             | Industry<br>Buildings-Residential<br>Buildings-Non-Residential<br>Buildings-Non-Residential<br>Transport-Domestic<br>Transport-International<br>Total Emissions | 49.38<br>1.42<br>2.32<br>88.04<br>6.05<br>53.38 | 49.24<br>1.51<br>2.6<br>92.64<br>8.58<br>45.28 | 50.33<br>1.6<br>2.81<br>92.99<br>11.33<br>54.03 | 48.88<br>1.68<br>3.04<br>86.29<br>14.13<br>41.39 | 1.75<br>3.27<br>92.28<br>16.76<br>36.25 | 1.82<br>3.52<br>97.23<br>19.25<br>35.28 | 1.88<br>3.78<br>103.<br>22.59<br>47.45 | 1    |
| -100.<br>-200.<br>-300. | 2016  | i 2020<br>I Dedicated GHG R<br>I Other Energy Sup<br>I Buildings-Resider<br>I Transport-Internu | 2025<br>emoval<br>pły<br>tiał            | Electricity Generalis<br>Waste Managemen<br>Buildings-Non-Resic<br>Agriculture & Land I                                                                                                    | in Hydro<br>t Hydro<br>iential Transg<br>Jse | igen Production<br>try<br>port-Domestic |       | Title       | Pirkania ta con o de<br>Industry<br>Buildings-Residential<br>Buildings-Non-Residential<br>Transport-International<br>Total Emissions                            | 49.38<br>1.42<br>2.32<br>88.04<br>6.05<br>53.38 | 49.24<br>1.51<br>2.6<br>92.64<br>8.58<br>45.28 | 50.33<br>1.6<br>2.81<br>92.99<br>11.33<br>54.03 | 48.88<br>1.68<br>3.04<br>86.29<br>14.13<br>41.39 | 1.75<br>3.27<br>92.28<br>16.76<br>36.25 | 1.82<br>3.52<br>97.23<br>19.25<br>35.28 | 1.88<br>3.78<br>103.<br>22.59<br>47.45 | 1    |

7. You may also explore the rest of the *"WebOutputs"* worksheet to view the results in other formats, for example: emissions by transport and energy consumption by transport.

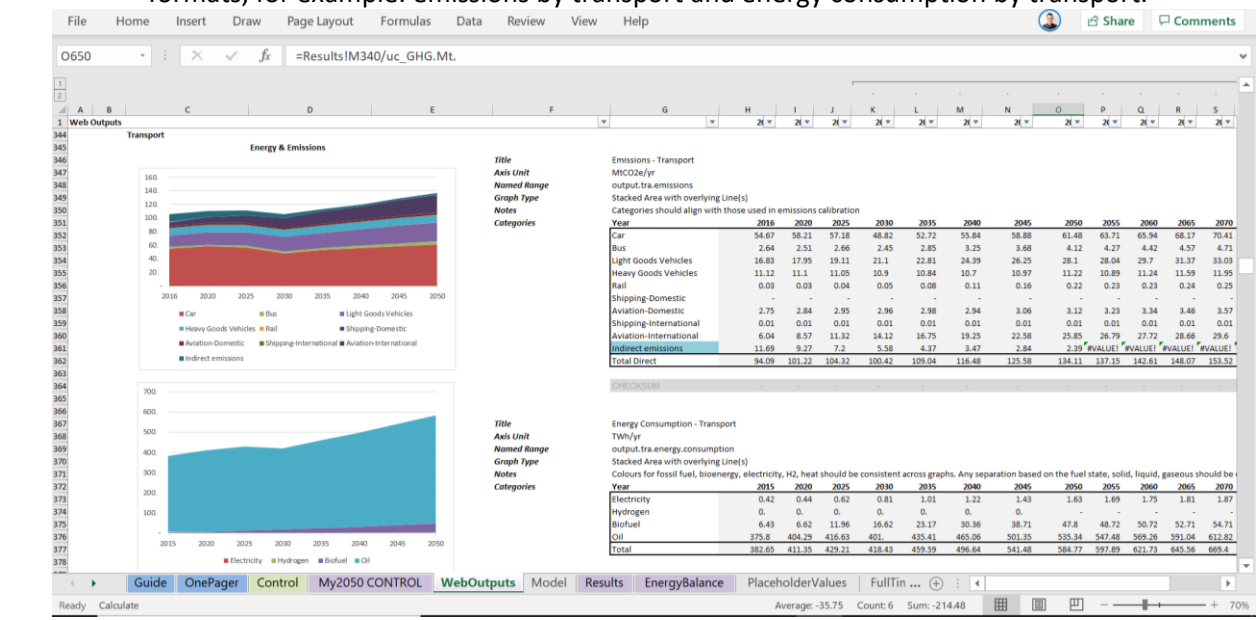

# Webtool Model

### How the webtool model works (using the main levers)

1. Select the *"Level of ambition"* (ranging from 1 to 4) for each of the main levers. See the *Scenario and Ambition Levels section* at page 5 and 6 for selecting the levels of ambition.

| MacKay Carbon Calculator - UK                                                 | × +                                                                  | • - •                                                                                                    | ×        |
|-------------------------------------------------------------------------------|----------------------------------------------------------------------|----------------------------------------------------------------------------------------------------|----------|
| <ul> <li>← → C</li></ul>                                                      | oncalculator.beis.gov.uk/overview/e . 🕐 OurSphere Login 🚦 Sign in to | missions-and-primary-energy-consumption/?levers=3333333333333111111111111111111111111                                                                                                    | ing list |
| MACKAY CARBON CALC                                                            | SULATOR (1)<br>s, Energy & Industrial Strategy                       | Overview Transport Buildings Industry CO2 Removal & Gases Electricity Land U                                                                                                    | Jse >    |
| Example Pathways                                                              | i reset levers                                                       | Emissions / Primary Energy Cumulative Emissions / Final Energy                                                                                                    |          |
| Lever settings: 🧃                                                             | Level of ambition                                                    | Greenhouse Gas Emissions<br>750 Dedicated GHG Removal<br>Electricity Generation<br>Hydrogen Production                                                                                    | Ð        |
| <ul><li>&gt; Transport</li><li>&gt; Buildings</li><li>&gt; Industry</li></ul> | 3                                                                    | 500 Total Emissions<br>Electricity Generation<br>250 Electricity Generation<br>250 Electricity Generation<br>250 Electricity Generation<br>Buildings-Residential<br>Buildings-Residential | %        |
| <ul> <li>CO2 Removal &amp; Gases</li> <li>Electricity Supply</li> </ul>       |                                                                      | 0<br>2015 2020 2025 2030 2035 2040 2045 2050 ● Transport-Domestic<br>■ Transport-International<br>■ Total Emissions                                                                       |          |
| <ul> <li>Land use &amp; biofuels</li> </ul>                                   |                                                                      | Primary Energy Consumption                                                                                                    |          |
|                                                                               |                                                                      | 3k Total Waste 4                                                                                                    |          |
| Conditions of Use sw                                                          | itch to 2100 mode                                                    | Oll Natural gas                                                                                                    | 2        |

2. Emissions by sources will be displayed right away. The scale at the far right shows the percentage in emissions reduction achieved in 2050, compared to the 1990 levels.

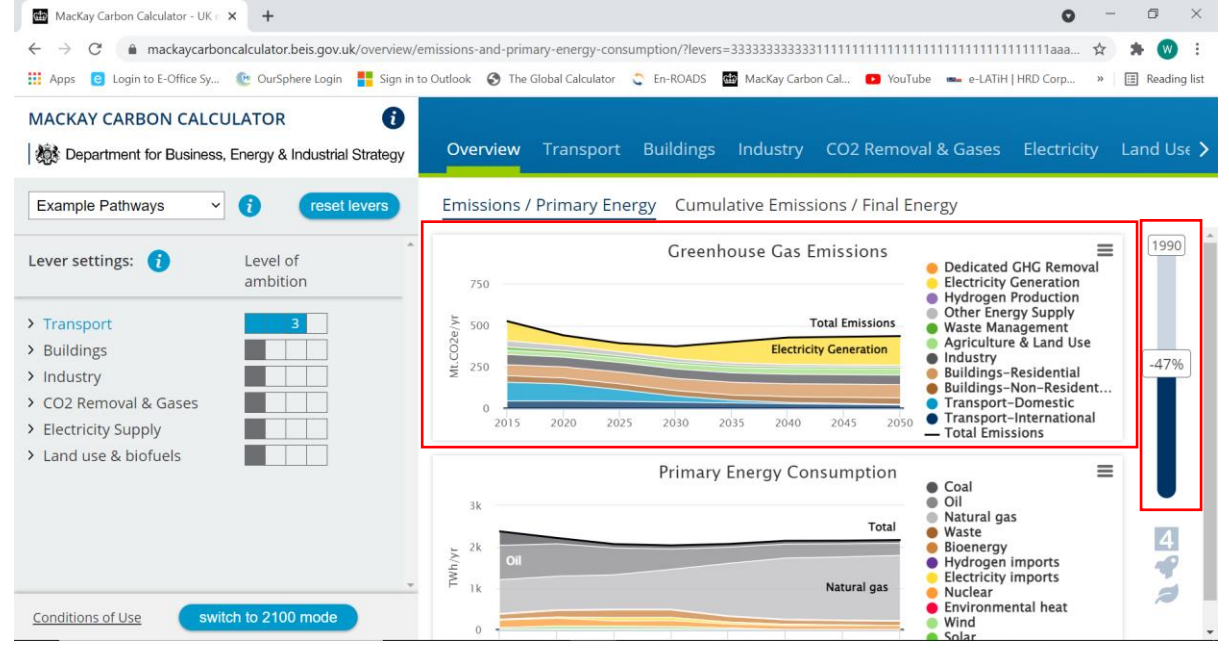

3. You may also explore the *"Transport"* tab to view the results in other formats, for example: emissions by transport and energy consumption by transport under the *"Energy & Emissions"* category.

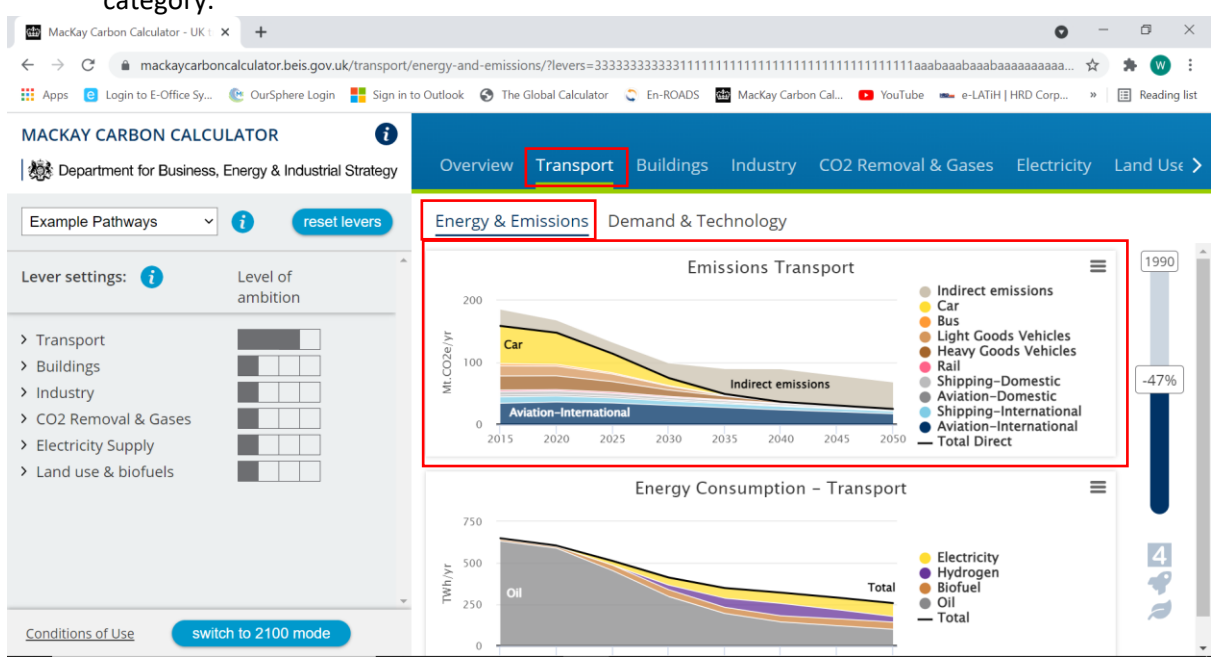

### How the webtool model works (using all the levers)

1. Click the main lever to reveal all its levers.

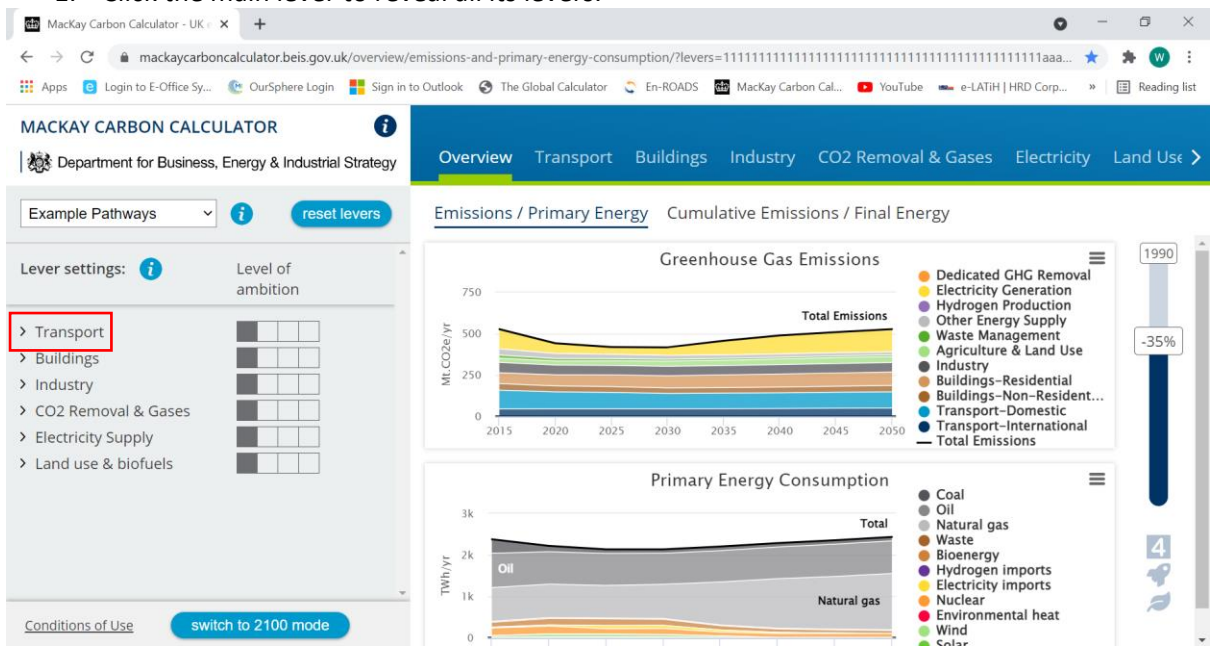

2. For each of the levers, you may hover over the boxes to read on the short description of the specific level of ambition. Select the *"Level of ambition"* (ranging from 1 to 4) for each of the sub-levers.

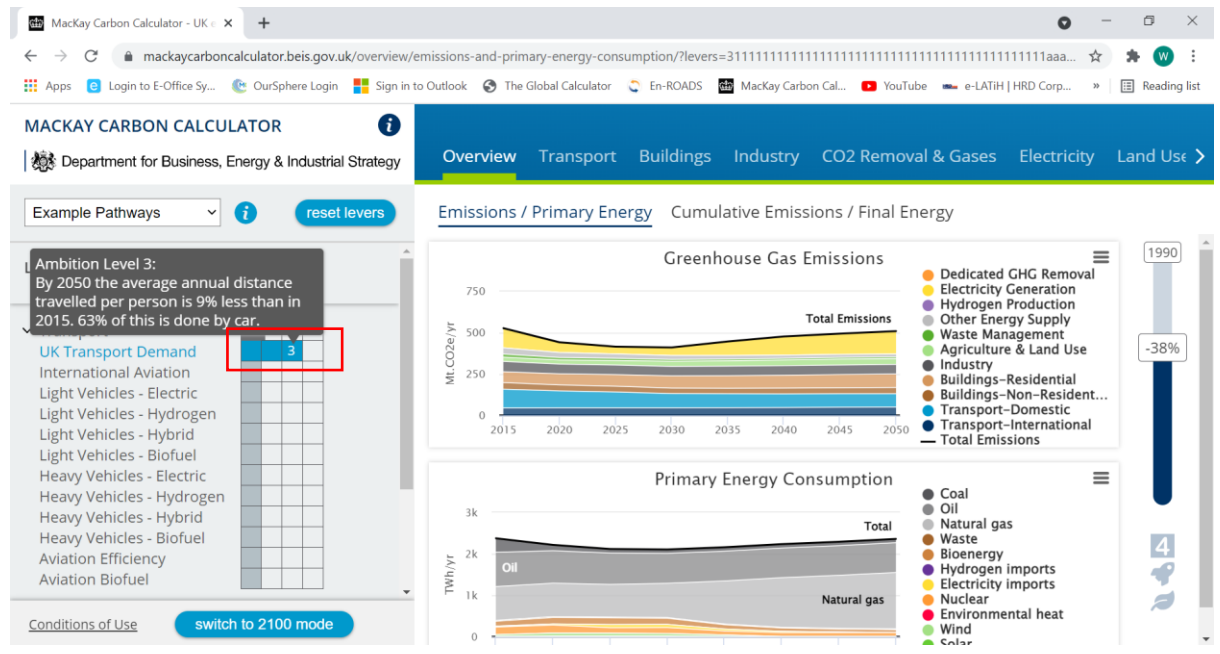

3. Otherwise, you can click the lever to access its one-pager for detailed description and explanation.

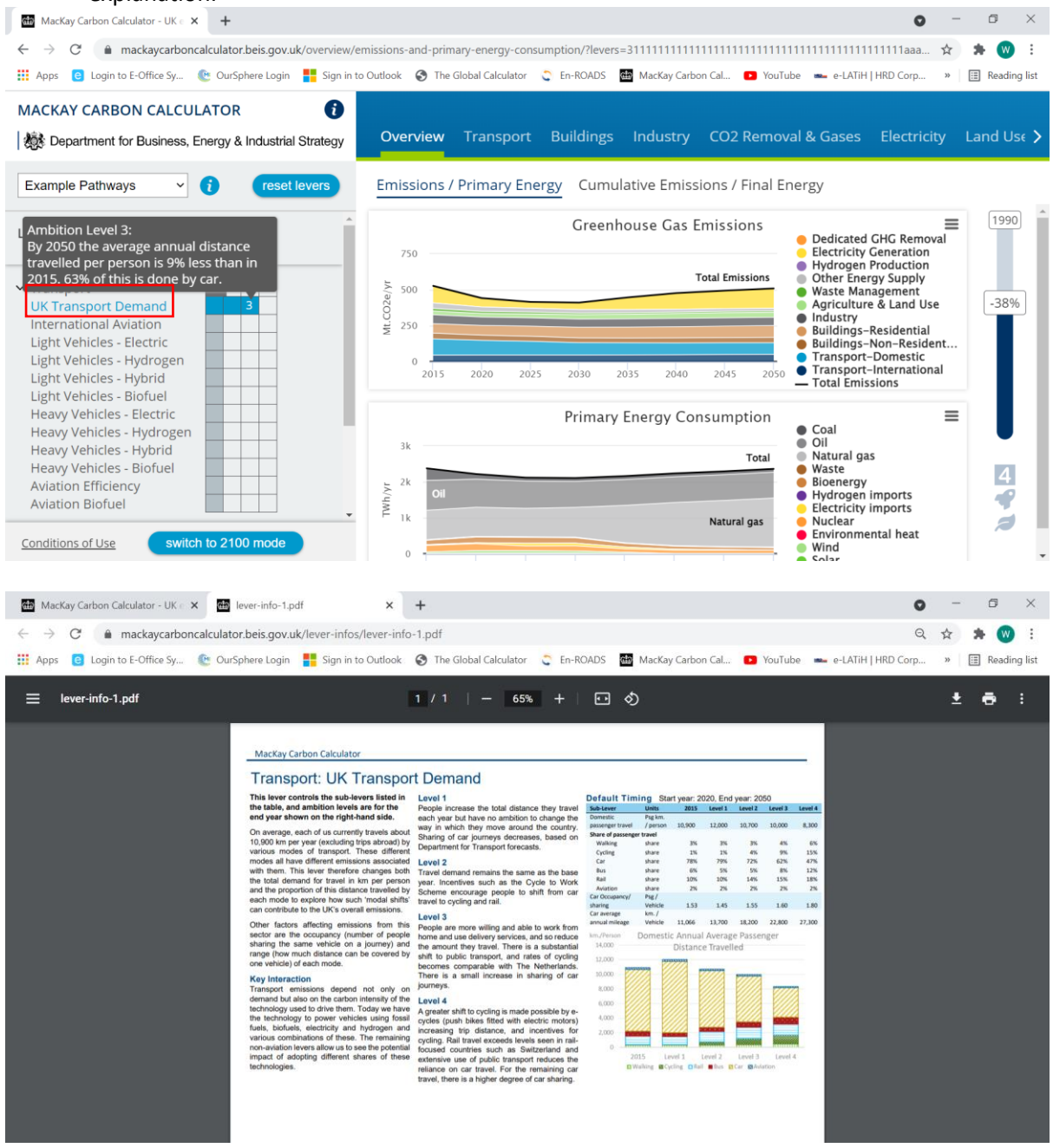

4. Emissions by sources will be displayed right away. The scale at the far right shows the percentage in emissions reduction achieved in 2050, compared to the 1990 levels.

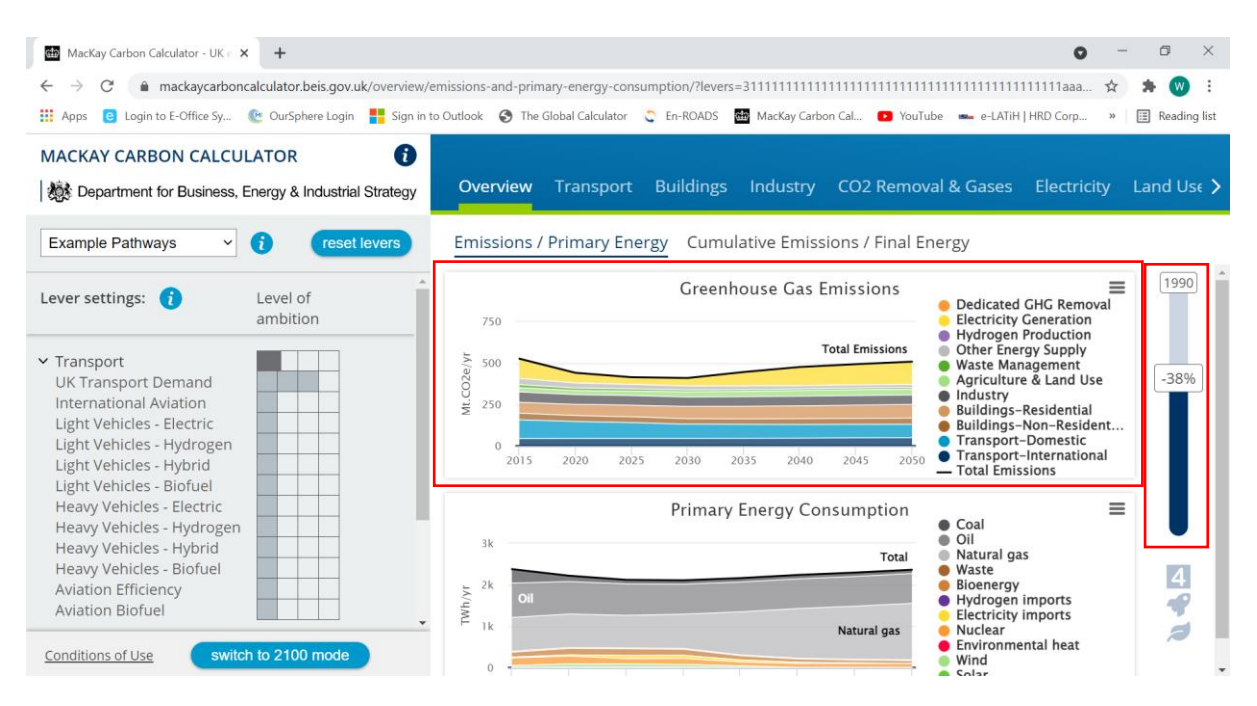

5. You may also explore the *"Transport"* tab to view the results in other formats, for example: emissions by transport and energy consumption by transport under the *"Energy & Emissions"* category.

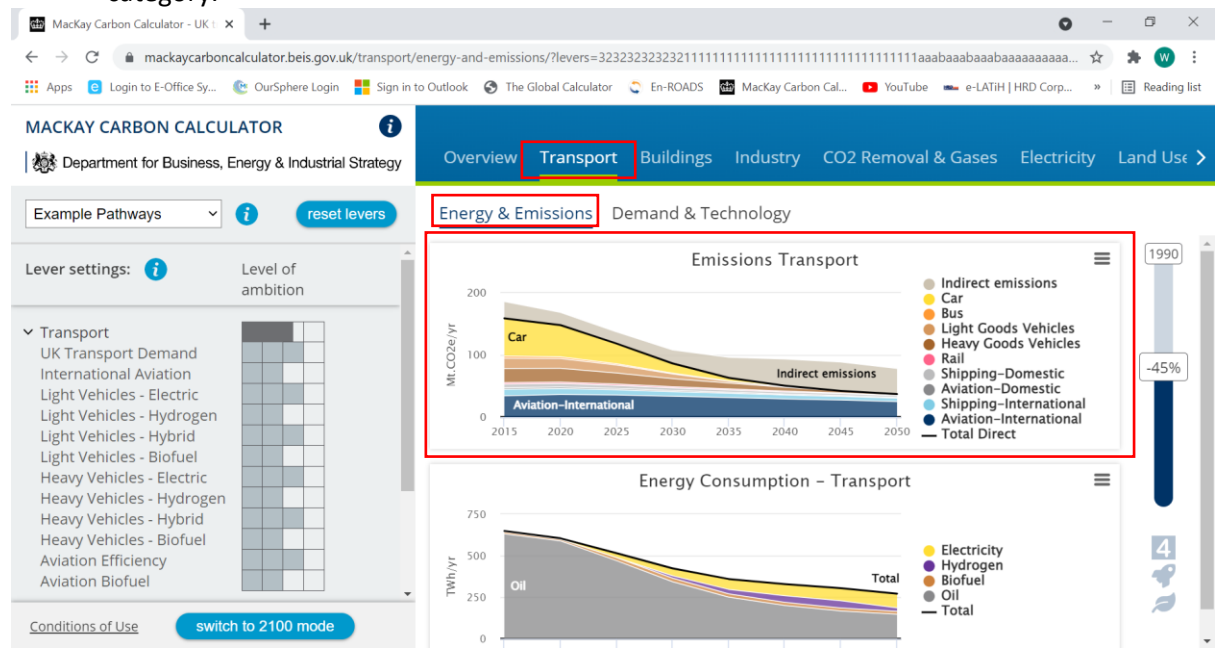

# Example Pathways

### Using the Example Pathways option in the webtool

All the levers are set at level 1 by default. The results displayed are that of a future scenario in 2050 if a business-as-usual approach is taken since 2016.

From the "*Example Pathways*" option, users can choose to set all the levers at level 2 and examine the impacts on the national emissions, if increased ambition is taken to address climate change.

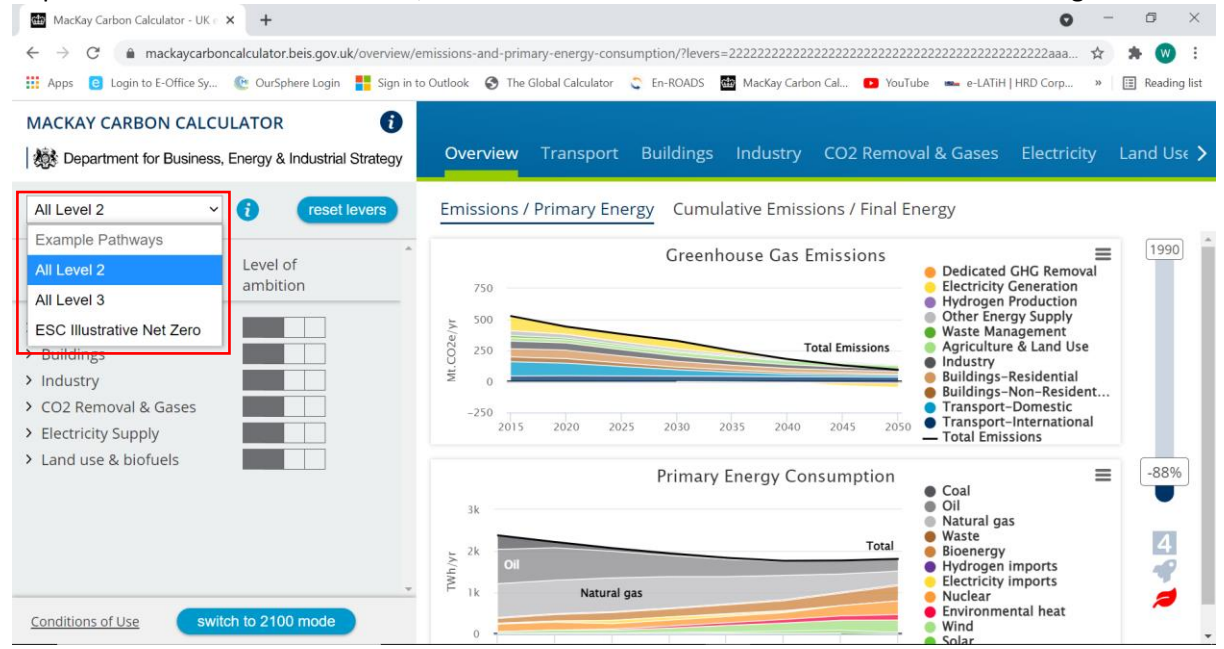

In addition, assuming ambitious actions have been taken since 2016, users can set all the levers at Level 3 using the "*Example Pathways*" option and look at the potential reduction in the national emissions.

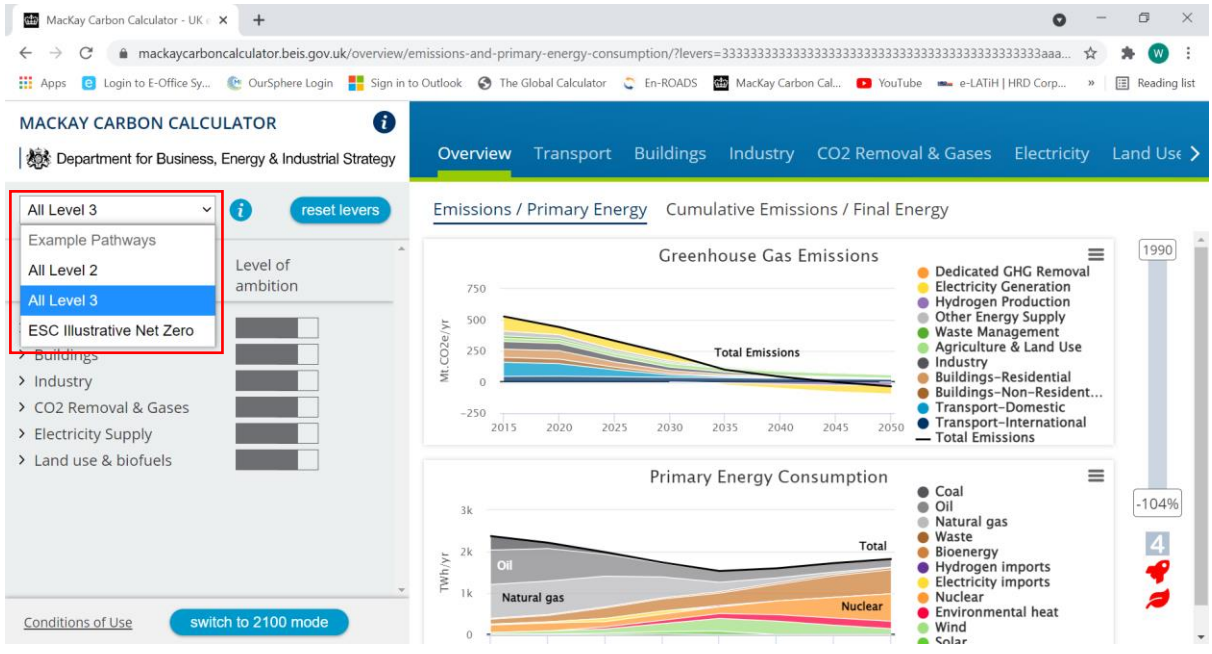

### Creating your pathway in the spreadsheet

To create your own pathway, users can follow the following instruction:

- 1. Go to the "Control" worksheet and enter your pathway choice into column T, starting from line 70 to 118. You can 'copy' and 'paste' an example pathway (choosing one from columns Q to S) or enter your own. You can use decimals.
- 2. Press F9 to activate the Calculator
- 3. For tips on how to make a good pathway, see: the "Create your pathway" section at: http://www.decc.gov.uk/en/content/cms/tackling/2050/calculator\_on/calculator\_on.aspx

Source: 2050 Calculator Spreadsheet: "How to" Guide

# Key Assumptions and Limitations

Transport

Buildings

Industry

Removal

Electricity Supply

### Land use

|    | Assumptions                                                                                 |
|----|---------------------------------------------------------------------------------------------|
| 1. | Any technological breakthrough that will lead to a significant increase in farming yield is |
|    | not expected, and that any increase in yield is progressive.                                |
| 2. | Increase in yield can be achieved at a nationwide scale (e.g. industrial players and small  |
|    | stakeholders).                                                                              |
| 3. | The current crops in Malaysia are expected to remain "dominant" (i.e. not replaced by       |
|    | other crops).                                                                               |
| 4. | The proportion of protein sources and diet remain the same (e.g. no drastic switch to       |
|    | plant-based protein by 2050).                                                               |
| 5. | Palm oil demand is driven by increasing demand for food, chemical products and              |
|    | bioenergy (e.g. biofuel, biomass and biogas).                                               |
| 6. | Any available unused lands that are freed up using the levers will be prioritized for       |
|    | conversion to forest lands (through reforestation or afforestation efforts).                |

|    | Limitations                                                                                                    |
|----|----------------------------------------------------------------------------------------------------|
| 1. | Much of the national data has been aggregated due to how the original 2050 Calculator model is structured. For example: Coconut and cocoa are both categorized as "cropland" in the MCAS model. |
| 2. | Climate change impacts on the agricultural production is not modelled.                                                                                                    |
| 3. | Future imports and exports of resources (e.g. livestock, crops and biofuel) have not been modelled due to lack of data.                                                                         |
| 4. |                                                                                                    |

### Waste

|  | Limitations |
|--|-------------|
|  |             |

| 1. | Many of the existing waste-to-energy technologies are unavailable or in the pilot stage<br>in Malaysia, so it is difficult to design levels of ambition based on the information<br>currently available. |
|----|----------------------------------------------------------------------------------------------------|
| 2. |                                                                                                    |
| 3. |                                                                                                    |
| 4. |                                                                                                    |

# Question

If you have any specific question on the Excel or Webtool model, please feel free to contact the MCAS team. The team will respond as soon as possible.

Kindly refer to the contacts listed on the website (x).